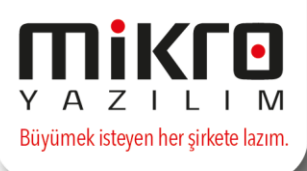

#### 15xx versiyonu 08.03.2017 Tarihli Arşivin İçeriği

1- E-Mutabakat Modülümüzde cari hesap bakiye mutabakatına ilave olarak BS/BA Mutabakat menüleri eklenmiştir. Mevcut olan cari hesap bakiye mutabakatı içinde konu ve içerik kısımları için geliştirmeler yapılmıştır.

| e-Muta       | bakat Yönetimi                                |
|--------------|-----------------------------------------------|
| Gide         | en e-Mutabakatlar                             |
| -            | Bakiye e-Mutabakat gönder (371001)            |
|              | BSBA e-Mutabakat gönder (371002)              |
| <u>ل</u> ا ا | /önetim                                       |
|              | 🕼 Gönderilmiş Bakiye e-Mutabakatları (371101) |
|              | Gönderilmiş BSBA e-Mutabakatları (371102)     |
| Siste        | em                                            |
| 1            | 🖥 Smtp ayarları gönderimi (379901)            |
| L            | Smtp ayarları iptali (379902)                 |

Bu sayede seçilen döneme ait BS (Büyük Satış)/BA (Büyük Alış) bildirimlerinden önce elektronik ortamda mutabakatlarınızı sağlayabilirsiniz.

| Parametreler                                   |                   | _ | ×          |
|------------------------------------------------|-------------------|---|------------|
|                                                |                   |   |            |
| Dönem                                          | Mart              |   |            |
| Toplam tutar sınırını giriniz                  | 5.000,00          |   |            |
| Cari birleştirme                               | Birleştirme yapma |   |            |
| 🗌 Sonradan muhasebeleşecek seriler dahil edilm | lesin             |   |            |
| Vetkililere e-Posta gönderilsin                |                   |   |            |
|                                                |                   |   |            |
|                                                |                   |   |            |
|                                                |                   |   | <b>B B</b> |
|                                                |                   |   |            |

E-mutabakat gönderimlerini kendi mail sunucuları üzerinden göndermek isteyen firmalar için SMTP ayarları Kuruluş programına eklenmiştir. Bu işlem için Firma Tanıtım Kartında SMTP Ayarları sekmesinden tanımlamalarından eksiksiz ve doğru yapılması gerekir.

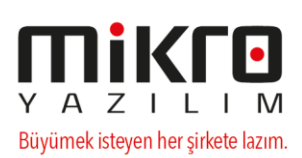

| A rima tantum kart / MIKRO YAZILIM EVIAS.                                                                                                    |                                                                                                    |                                                          |
|----------------------------------------------------------------------------------------------------|----------------------------------------------------------------------------------------------------|----------------------------------------------------------|
| Pirma tantum karti       Firma tantum karti       Firma tan | 📴 Firma tanıtım kartı / MİKRO YAZILIM EVİ A.Ş.                                                                                               | – 🗆 X                                                    |
| Firma tanıtım kartı Kredi ve Risk belirleme kriterleri e-Defter/e-Fatura parametreleri Üyelik bilgileri<br>Sunucu adresi Port O SSL etkin Kıllanıcı adı Şifre                                                                                                    |                                                                                                    |                                                          |
| Sunucu adresi       Port       0       SSL etkin       Kullanuci adu       şifre                                                                                                    | Firma tanıtım kartı Firma tanıtım kartı WEB iletişim bilgileri İşlem İzinleri Kredi ve Risk belirleme kriterleri e-Defter/e-Fatura parametre | eleri TÜİK parametreleri Üyelik bilgileri SMTP Bilgileri |
| SSL etkin       Kullanıcı adı       Şifre                                                                                                    | Sunucu adresi Port 0                                                                                                    |                                                          |
| Şifre                                                                                                    | SSL etkin Kullanıcı adı                                                                                                    |                                                          |
|                                                                                                    | Şifre                                                                                                    |                                                          |

Yapılan tanımlama sonrası SMTP ayarları gönderimi (379901) menüsünden bilgilerin gönderilmesi yeterlidir.

BS/BA e-mutabakat uygulaması ile ilgili detaylı bilgiye, aşağıdaki linkte yer alan dokümandan ulaşabilirsiniz:

https://drive.google.com/open?id=0BxxHtiacQqNdNIR6UWRCUkIxNFU

- 2- Kuruluş programında yer alan Şube bilgileri kartına e-mutabakat şube kodu alanı eklenmiştir. E-mutabakat modülümüzü kullanan kullanıcılarımız şube bilgisini bu alana tanımlamalıdır:
- 3- Geçici vergi beyannamelerinde Brüt satış tutarı en yüksek 3 faaliyet kodu ve ilk 3 faaliyet kodu haricindekiler 4. faaliyet kodunda toplanacak şekilde NACE bazında brüt satış tutarlarının ayrıştırılabilmesine yönelik düzenlemeler programlarımıza eklenmiştir.

| Reserved COECICI 13                                             | Kel B                                        |
|-----------------------------------------------------------------|----------------------------------------------|
| Genel Bilgler Matrah Bildrimi Vergi Bildrimi Düzenleme Bilgleri | Bier                                         |
| eriri Verri Matrah                                              |                                              |
| lesanlanan Geriri Verol                                         |                                              |
| inceki Dönemlerde Hesaolanan Gecici Veroj                       |                                              |
| idenmesi Gereken Geçici Vergi                                   |                                              |
| lahsup Edilecek Tevkifat Tutan                                  |                                              |
| lahsup Edilecek Geçici Vergi Tevkifat Tutarı Toplamı            |                                              |
| idenecek Geçici Vergi                                           |                                              |
| onraki Döneme Devreden Tevkifat Tutarı                          |                                              |
| onraki Döneme Devreden Hesaplanan Gegici Vergi                  |                                              |
| amga Vergisi                                                    | 33,90                                        |
| KAZANCIN TESP                                                   | TYÖNTEMİ                                     |
| Linun                                                           | Kazanon Tespit Sekä Pav Orana 🛨              |
|                                                                 | 3                                            |
| GELİR GEÇİCİ DÖNEMİ İÇERİSİNDE FAALİYET KO                      | DU ÍTÍBARÍYLE BRUT KAZANÇ DAĞILIMI (*)       |
| Faaliyet Kodu                                                   | Brüt Satış Tutan (Gayrisafi Hasilat Tutan) 🛨 |
|                                                                 |                                              |
|                                                                 |                                              |
|                                                                 |                                              |
|                                                                 |                                              |
|                                                                 |                                              |
|                                                                 |                                              |

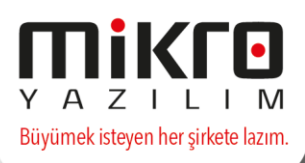

#### \*Faaliyet kodu (nace) tanımları (092132) menüsü eklenmiştir.

| 🔛 Faaliyet kodu (nace) tanıtım kartı         |                                                            |                         | — C              |          | ×    |
|----------------------------------------------|------------------------------------------------------------|-------------------------|------------------|----------|------|
| A A A A A A A A A A A A A A A A A            |                                                            |                         |                  |          |      |
| Faaliyet (nace) kodu                         |                                                            | ?                       |                  |          |      |
| Açıklama                                     |                                                            |                         |                  |          |      |
| Açıklama 3                                   |                                                            |                         |                  |          |      |
| Tehlike sınıfı                               | Az tehlikeli<br>Az tehlikeli<br>Tehlikeli<br>Çok tehlikeli | T Sakla Detay Sonra (C) | Kopyala <u>)</u> | Jazım (r | not) |
| [Kavit no : 0] [Kavit savisi : 3176] [Özel a | alan : Not available ] [Yaz/boz : Not available ] [ Ek     | lenti : 0 1             |                  |          |      |

\*Genel amaçlı tabloları yeniden oluşturma (504003) menüsünde Nace Tanımları alanı eklenmiş olup güncel Nace Kodlarının bu alandan otomatik oluşturulabilmesi sağlanmıştır.

| 🔛 Genel Tanım Dosyaları Güncelleme       | _ |  | × |       |
|------------------------------------------|---|--|---|-------|
|                                          |   |  |   |       |
| ☑ Uluslararası birim tanımları           |   |  |   | ^     |
| 🗹 Kur isimleri tanımları                 |   |  |   |       |
| 🗹 Ödeme tanımları tablosu                |   |  |   |       |
| KDV istisna tanımları tablosu            |   |  |   |       |
| 🗹 Özel matrah kartı tanımları tablosu    |   |  |   |       |
| 🗹 Uluslararası kap tanımları             |   |  |   |       |
| 🗹 Faaliyet kodu (nace) tanımları tablosu |   |  |   | ~     |
|                                          |   |  | ( | 29 69 |
|                                          |   |  |   |       |

\*Firma faaliyet kodu (nace) tanımları (504070) menüsü ilave edilmiştir. Firmanın Nace Tanımları ve her bir nace için geçici beyannamede kullanılacak hesap tanımlamaları bu ekranda tanımlanmalıdır. Defter tipine göre muhasebe hesabından veya işletme hesabından seçim yapılabilecektir.

| 🔛 Firma faaliyet kod | du (nace) tanımları |              |              |              |              |              |              |              |              | -        |        | ×        |
|----------------------|---------------------|--------------|--------------|--------------|--------------|--------------|--------------|--------------|--------------|----------|--------|----------|
| 🥥 🛋 💁 🖼 🟠            |                     |              |              |              |              |              |              |              |              |          |        |          |
|                      |                     |              |              |              |              |              |              |              |              |          |        |          |
| Faaliyet (nace)      | kodu Hesap Kodu 1   | Hesap Kodu 2 | Hesap Kodu 3 | Hesap Kodu 4 | Hesap Kodu 5 | Hesap Kodu 6 | Hesap Kodu 7 | Hesap Kodu 8 | Hesap Kodu 9 | Hesap Ko | odu 10 | ^        |
| <b>z</b> 72          | •••                 |              |              |              |              |              |              |              |              |          |        |          |
|                      |                     |              |              |              |              |              |              |              |              |          |        |          |
| -                    |                     |              |              |              |              |              |              |              |              |          |        |          |
|                      |                     |              |              |              |              |              |              |              |              |          |        |          |
|                      |                     |              |              |              |              |              |              |              |              |          |        |          |
| <                    |                     |              |              |              |              |              |              |              |              |          |        | <b>`</b> |
|                      |                     |              |              |              |              |              |              |              |              |          |        |          |
|                      |                     |              |              |              |              |              |              |              |              |          |        | Sakla    |
|                      |                     |              |              |              |              |              |              |              |              |          |        |          |

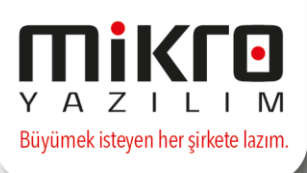

\*Bu ekranda tek faaliyet (Nace) koduna ait 10 hesaba kadar tanımlama yapabilirsiniz. İlk 5 hesap kodu ekranda yer almakta olup , diğer 5 hesap kodu alanı gizli kolon olarak eklenmiştir.

| 💁 🖪 🔏   |                      |              |            |             |                                   |                |              |              |              |            |
|---------|----------------------|--------------|------------|-------------|-----------------------------------|----------------|--------------|--------------|--------------|------------|
| Sira no | Faaliyet (nace) kodu | Hesap Kodu 1 | Hesap Kode | u 2 Hesap   | Kodu 3 Hesap Kodu 4 Hesap Kodu 5  | 5 Hesap Kodu 6 | Hesap Kodu 7 | Hesap Kodu 8 | Hesap Kodu 9 | Hesap Kodu |
| 1       | 72                   |              |            | Hayit seçir | ni — 🗆 🗅                          | ×              |              |              |              |            |
| 2       |                      | _            |            | Görünüm Al  | tarım Vazıcı Ranor Vönetim Analiz |                |              |              |              |            |
| 3       |                      | <u> </u>     |            |             |                                   |                |              |              |              |            |
|         |                      | v            |            | 1 ang 🔥 📾   |                                   | 1.00           |              |              |              |            |
| 4       |                      |              |            | HESAP       | HESAP İSMİ                        | ^              |              |              |              |            |
| 5       |                      |              |            | KODU        | DÖNEN VARUPLAR                    |                |              |              |              |            |
| 6       |                      |              |            | 10          | HAZIR DEĞERLER                    |                |              |              |              |            |
| 7       |                      |              |            | 100         | KASA                              |                |              |              |              |            |
|         |                      |              |            | 101         | ALINAN CEKLER                     |                |              |              |              |            |
| 11      |                      |              |            | 102         | BANKALAR                          |                |              |              |              |            |
| 12      |                      |              |            | 103         | VERÍLEN ÇEK ve ÖDEME EMRÍ (-)     |                |              |              |              |            |
| 13      |                      |              |            | 108         | DIĞER HAZIR DEĞERLER              |                |              |              |              |            |
|         |                      |              |            | 11          | MENKUL KIYMETLER                  |                |              |              |              |            |
| 14      |                      |              |            | 110         | HISSE SENETLERI                   |                |              |              |              |            |
| 15      |                      |              |            | 111         | ÖZEL KESİM TAHVİL SNT.VE BONO.    |                |              |              |              |            |
| 16      |                      |              |            | 112         | KAMU KESIMI TAHVIL SNT.VE BONO    | -              |              |              |              |            |
| 17      |                      |              |            | 118         | DIGER MENKUL KIYMETLER            | -              |              |              |              |            |
| 17      |                      |              |            | 119         | MENKUL KIY.DEGER DUŞ.KAR.(-)      |                |              |              |              |            |
|         |                      |              | -          | 119.01      | DENEME                            | -              |              |              |              |            |
|         |                      |              |            | 12          | TICAPI ALACAVIAP                  |                |              |              |              |            |
|         |                      |              |            | 120         | ALICILAR                          |                |              |              |              |            |
|         |                      |              |            | 120.01      | ALICILAR                          |                |              |              |              |            |

\* Geçici vergi beyannamelerinde Firma Nace Tanımlamaları tablosuna göre brüt kazançlar hesaplanarak aktarılacaktır. Eğer bu tablo tanımlanmamışsa mevcut haliyle firma kartındaki Nace Kodu ve Toplam Kazanç olarak tek satır getirilecektir.

| 🔛 Firma faaliyet kodu (nace) tanımları |         |                      |            | - | Х                       |
|----------------------------------------|---------|----------------------|------------|---|-------------------------|
| 0 🖬 🕵 🗷 🖾                              |         |                      |            |   |                         |
|                                        |         |                      |            |   |                         |
|                                        |         |                      |            |   |                         |
|                                        | Sira no | Faaliyet (nace) kodu | Hesap Kodu | 1 |                         |
|                                        | d       |                      |            |   |                         |
|                                        |         |                      |            |   |                         |
|                                        |         |                      |            |   |                         |
|                                        | <       |                      | >          |   |                         |
|                                        |         |                      |            |   |                         |
|                                        |         |                      |            |   | <mark>,</mark><br>Sakla |
|                                        |         |                      |            |   |                         |

\* Geçici vergi beyannamelerinde Firma Nace Tanımlamaları tablosuna göre brüt kazançlar hesaplanarak aktarılacaktır. Eğer bu tablo tanımlanmamışsa mevcut haliyle firma kartındaki Nace Kodu ve Toplam Kazanç olarak tek satır getirilecektir.

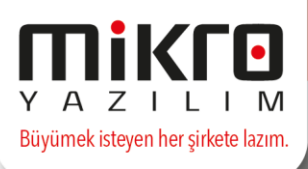

4- Yıllık Gelir Vergisi Beyannamesinde yapılan değişiklik programlarımızda güncellenmiştir. (01.03.2017)

İstisna edilen kazanç türlerine;

-Genç Girişimcilerde Kazanç İstisnası (GVK Muk.Md 20)

Gelir bildirimi indirim türlerine;

-Türkiye'den Yurtdışı Mukim kişi ve/veya Kurumlara Verilen Sağlık Hizmetlerinden Sağlanan Kazanç İndirimi

-Türkiye'den Yurtdışı Mukim kişi ve/veya Kurumlara Verilen Eğitim Hizmetlerinden Sağlanan Kazanç İndirimi

-Teknogirişim Sermayesi Desteği İndirimi (5746 Sayılı Kanun Md 3/5)

seçenekleri eklenmiştir.

Kazanç Bildirim Detayı -> Basit Usulde ... -> Ticari Kazanç Bildirimi sekmesinde alt toplam bölümünde "Kazanç İndirimi (Gvk Md 89/15)" alanı eklenmiş olup bu alan indirim toplamına ilave edilmiştir.

"Sınai Mülkiyet Hakları" sekmesi kaldırılmıştır.

"Yurt Dışı Mukimi Kişi ve/veya Kurumlara Verilen Sağlık Hizmetlerine İlişkin Form" sekmesi eklenmiştir.

"Yurt Dışı Mukimi Kişi ve/veya Kurumlara Verilen Eğitim Hizmetlerine İlişkin Form" sekmesi eklenmiştir.

5- Muhtasar Beyanname Değişikliği (01.03.2017) programlarımıza eklenmiştir.

4447 sayılı Kanunun geçici 18. maddesinde öngörülen, 1/2/2017 tarihinden itibaren ilave istihdam edilen ve maddede yazılı şartları taşıyan sigortalılar için, asgari ücret üzerinden hesaplanan gelir vergisinin, asgari geçim indirimi uygulandıktan sonra kalan kısmının verilecek muhtasar beyanname üzerinden tahakkuk eden vergiden terkin edilmesine yönelik olarak muhtasar beyannamelere "İstihdamın Teşvikine İlişkin Bildirim" eklenmiştir.

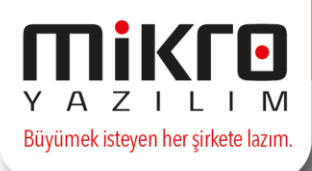

Bu düzenleme ile Personel Sicil Kartı -> Personel Kimlik Bilgileri -> Tabi olduğu kanın alanındaki 00687- 687 sayılı KHK destek kanununa tabi seçimine göre istihdam teşviki bilgileri programınız tarafından oluşturulacaktır.

|                     | Tabi olduğu belge türü (*:Geçersiz)               | 01-Hiz.Akdi İle Tüm Sig.Kol.Tabi Çal.      |  |  |  |
|---------------------|---------------------------------------------------|--------------------------------------------|--|--|--|
| Tabi olduğu kanun 0 |                                                   | 00687- 687 sayılı KHK destek kanununa tabi |  |  |  |
|                     | Tabi olduğu kanun 2                               | Hiçbir kanuna tabi değil                   |  |  |  |
|                     | Tabi olduğu kanun geçerlilik bitiş tarihi         | ?                                          |  |  |  |
|                     | □İşveren hissesi hazine desteği uygulamasına tabi |                                            |  |  |  |

 6- KDV Beyannamesinde yapılan düzenleme programlarımıza eklenmiştir.
 1 No.lu Katma Değer Vergisi Beyannamesinde "Matrah" ve "Sonuç Hesapları" bölümlerine, 6736 Sayılı Kanunun (6/2-a) maddesine istinaden eklenen bilgiler kaldırılmıştır.

Önceki arşivleri kullanan ve mevzuat güncelleme hizmetine sahip olan kullanıcılarımız, KDV1 (KDV1\_24) in versiyonu değiştiğinden dolayı, İnternetten XML şema dosyası güncelle (086233) işlemini sadece KDV1.shm dosyasını seçtirerek versiyon güncellemesini yapabilirler.

7- Katma değer beyannamesine Kısmı tevkifat tablosu alanına "Evrak no bilgisi için belge no kullanılsın" parametresi eklenmiştir. Böylece kullanıcı tarafından istenirse evrak seri/sıra yerine belge no alanından bilgi getirilmesi sağlanabilecektir.

İlgili düzenleme için Katma değer beyannamesine Kısmı tevkifat tablosu butonuna tıklandığında karşınıza gelecek olan pencerede "Evrak no bilgisi için belge no kullanılsın" parametresini işaretleyerek devam edilmesi yeterli olacaktır.

| 😰 Parametreler                               | _ 🗆 ×   |
|----------------------------------------------|---------|
|                                              |         |
| 🗌 Evrak no bilgisi için belge no kullanılsın |         |
|                                              |         |
|                                              |         |
|                                              |         |
|                                              | (2) (2) |
| 1 I                                          | - II.   |

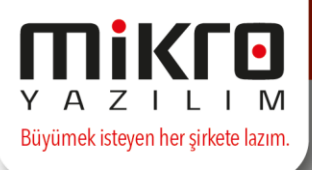

8- Hesap tanıtım kartı (087100)'na 296 kodlu 'Geçici Hesap' isimli hesabın açılması ve Bilançoda ilgili hesabın raporlanmasına yönelik düzenleme yapılmıştır.

Not : 6736 sayılı Bazı Alacakların Yeniden Yapılandırılmasına İlişkin Kanundan yararlanan mükellefler yevmiye kayıtlarında 296, 525 ve 526 nolu muhasebe hesaplarını kullanabilmekteler. Söz konusu hesaplar Tek Düzen Hesap Planında bulunmadığı için, ilgili hesaplardan hesap planında mevcut olmayanların açılması gerekmektedir.

İlgili hesaplardan programımızda bulunan standart hesap planında olmayan 296 kodlu geçici hesabı kullanmak için Hesap tanıtım kartından (087100) hesabı tanımlayarak kullanabilirsiniz.

9- Mikbüro programlarımızda düzenlenen Serbest meslek makbuzu (272100) numaralı menü için seri no bilgisi tanımlayabilme özelliği eklenmiştir.
 Bu tanımlama için Kuruluş programında Kullanıcı grup hak tanımlamalar(501300) → Evrak seri no ve hak tanımlamaları sekmesine serbest meslek makbuzu için seri no tanımlama parametresi eklenmiştir.

| ١., | 536 |        | BÜRO                   |    |                    | _ |
|-----|-----|--------|------------------------|----|--------------------|---|
|     | 537 | 272100 | Serbest meslek makbuzu | AA | Genel ayar geçerli | _ |

Tanımlama sonrası programa tekrar giriş yapılması yeterlidir.

- 10- Mikbüro programlarımızda Serbest meslek makbuzu 272100 > yeni tip dizayn içerisine Veri tabanı adı ve Firma Adı alanları eklenmiştir.
- 11- Senet-çek hareketlerinde cari sorumluluk merkezi değiştirildiğinde satırlardaki sorumluluk merkezleri de güncellenmek isteniyorsa, cari sorumluluk merkezi tanımlama aşamasında bu seçeneği sağlayan ekran güncellemesi kullanıcılarımıza sunulmuştur.

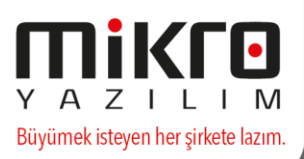

|                                                     | 2010-21                                            | cotora portrojt |                                                                      |                                            | <br>[                                                                       |
|-----------------------------------------------------|----------------------------------------------------|-----------------|----------------------------------------------------------------------|--------------------------------------------|-----------------------------------------------------------------------------|
| Evrak no<br>Belge no<br>Cari hesap kodu             |                                                    | 2 ?             | Tarih<br>Belge tarihi                                                | 06.03.2017 <b>?</b><br>06.03.2017 <b>?</b> |                                                                             |
| Cari hesap adı                                      | özge                                               |                 | ? Sorumluluk merkezi                                                 | 001                                        | ?                                                                           |
| )öviz cinsi                                         | TL Türk Lirası                                     | •               | Sorumlu                                                              |                                            | ?                                                                           |
| Cinsi                                               | Referans                                           | Vade            | Kasa-Banka-K.Kartı<br>kodu                                           | Meblağ                                     | Detay - Açıklama                                                            |
| M.Snt MS-0                                          | 000-000-2017-00000002                              | 06.03.2017      | 04                                                                   | 1.000,00                                   | /özge/ADANA                                                                 |
|                                                     | Deva                                               | am              | Onay<br>Evrak satırlarındaki sorur                                   | nluluk merkezleri de günce                 | llensin                                                                     |
|                                                     | Deva                                               | am              | Onay<br>Evrak satırlarındaki sorur                                   | nluluk merkezleri de günce                 | Illensin                                                                    |
|                                                     | Devz                                               | am              | Onay<br>Evrak satırlarındaki sorur                                   | nluluk merkezleri de günce                 | :llensin                                                                    |
| let<br>talama gün                                   | Deva                                               | am              | Onay<br>Evrak satırlarındaki sorur<br>Ara toplam                     | nluluk merkezleri de günce                 | llensin >                                                                   |
| let<br>talama gün<br>talama tarih<br>kit değer      | Deva<br>1<br>0<br>06.03.2017 ?<br>1.000.00         | am              | Onay<br>Evrak satırlarındaki sorur<br>Ara toplam<br>Masraf           | nluluk merkezleri de günce                 | illensin                                                                    |
| et<br>talama gün<br>talama tarih<br>kit değer<br>rk | Deva<br>1<br>0<br>06.03.2017 ?<br>1.000,00<br>0,00 | am              | Onay<br>Evrak satırlarındaki sorur<br>Ara toplam<br>Masraf<br>Toplam | nluluk merkezleri de günce                 | <pre>:llensin000,00000,00000,00</pre>                                       |
| et<br>talama gün<br>talama tarih<br>kit değer<br>rk | Deva<br>1<br>0<br>06.03.2017 ?<br>1.000,00<br>0,00 | am              | Onay<br>Evrak satırlarındaki sorur<br>Ara toplam<br>Masraf<br>Toplam | nluluk merkezleri de günce                 | <pre>silensin 1.000,00 0,00 1.000,00</pre>                                  |
| et<br>talama gün<br>talama tarih<br>kit değer<br>rk | Deva<br>1<br>0<br>06.03.2017 ?<br>1.000,00<br>0,00 | am              | Onay<br>Evrak satırlarındaki sorur<br>Ara toplam<br>Masraf<br>Toplam | nluluk merkezleri de günce                 | :llensin     >       1.000,00     0,00       1.000,00       0,00       0,00 |

12- Bankalara ödeme emri gönderim formu (115200) menüsünde 'IBAN dosyası oluşturulsun' seçeneği seçilmemesi durumunda, Personel sicil kartları (111100)/Personel Ücret Bilgileri sekmesinde yer alan Hesap no alanında yazılan IBAN içinden hesap no bilgisinin ayrıştırılarak dosyaya yazılmasına yönelik düzenleme yapılmıştır.

Zorunlu BES ödemelerinde IBAN kullanımı zorunludur. Fakat bazı bankaların IBAN bilgisini içeren maaş ödeme dosyası bulunmamaktadır. Yapılan düzenleme bu sorunu da çözmüş olacaktır.

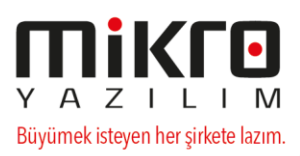

| 📕 Bankalara ö                                                                                                    | ideme emri g                        | jönderim fo                | rmu (11520               | 0)                                |                 |                   |                    | - 🗆             | × |  |  |
|----------------------------------------------------------------------------------------------------|-------------------------------------|----------------------------|--------------------------|-----------------------------------|-----------------|-------------------|--------------------|-----------------|---|--|--|
| Yapı Kredi Bankas<br>Personel hesap n<br>Personel hesap n                                                                                                    | si<br>10 : HHHHHHH<br>10 : SSS-HHHH | H olması duru<br>HHHH_K_MM | imunda HHHi<br>MMMMMM di | HHHH -> Hesap<br>urumunda SSS ->  | no<br>Şube kodu | - HHHHHH          | HH -> Hesap no -   | <b>^</b>        |   |  |  |
| <u> </u>                                                                                                    |                                     |                            |                          |                                   |                 |                   |                    |                 |   |  |  |
| Dosya format                                                                                                    | 1                                   | Detayda he                 | sap kodu                 |                                   | $\sim$          | ✓] IBAN do        | syası oluşturulsur | 1               |   |  |  |
| Ödeme Tarihi                                                                                                    |                                     | 3.03.2017                  |                          |                                   |                 |                   |                    |                 |   |  |  |
| Aktarılacak Do                                                                                                    | osya Adı                            | C: Wikro \V1               | 5xx\Maaş02               | 17.YKB                            |                 |                   |                    |                 |   |  |  |
| Açıklama                                                                                                    |                                     |                            |                          |                                   |                 |                   | -                  |                 |   |  |  |
| Finans evrakla<br>dosyası oluştu                                                                                                    | arı CTRL+N<br>urulsun               | CTRL+N for                 | rmatı Öde                | me evraki 🔍 🗸                     | CTRL+N H        | lesap tipi        | Personel hesabı    | $\sim$          |   |  |  |
| CTRL+N için d                                                                                                    | osya adı                            | C: Wikro \V1               | 5xx\Maaş02               | 17_CTRLN.TXT                      |                 |                   |                    |                 |   |  |  |
| Banka bilgi dosyası oluşturulsun Banka bilgi dosyası işlem türü Dosya yeniden oluşturulsun 🗸                                                                           |                                     |                            |                          |                                   |                 |                   |                    |                 |   |  |  |
| Banka bilgisi dosya adı C:\Mikro\V15xx\Maaş0217_BankaBilgi.TXT ····                                                                                                    |                                     |                            |                          |                                   |                 |                   |                    |                 |   |  |  |
| Banka Bilgileri                                                                                                    |                                     |                            |                          |                                   |                 |                   |                    |                 |   |  |  |
| Banka Kodu 0                                                                                                    | )                                   | ?                          |                          | Hesap Nu                          | imarasi         |                   |                    |                 |   |  |  |
| Şube Kodu 0                                                                                                    | )                                   |                            |                          | IBAN kod                          | u               |                   |                    |                 |   |  |  |
| Banka Adı                                                                                                    |                                     |                            |                          | Müşteri M                         | lumarası        |                   |                    |                 |   |  |  |
| Sube Adı                                                                                                    |                                     |                            |                          | Firma Ad                          |                 | MİKRO YA          | AZILIM EVİ A.Ş.    |                 |   |  |  |
|                                                                                                    |                                     |                            |                          | Firmanın                          | Bankadal        | ki Kodu           |                    |                 |   |  |  |
| Gönderilecek Bilg                                                                                                    | ji                                  |                            |                          |                                   | Avans tu        | tarının okur      | nacağı yer         |                 |   |  |  |
| Toplam Hake                                                                                                    | dilen Üci Prir                      | m                          | O Faz.                   | Mes.                              | Tahak           | kuk               | Onaylı a           | ivans talepleri |   |  |  |
| O Maaş                                                                                                    |                                     | Cid tod                    |                          | orah                              | 🗌 Aşağıd        | lan seçeceğ       | ğim tutarlar gönde | erilsin         |   |  |  |
| O Ikramiye                                                                                                    |                                     | vale                       |                          | t                                 | Kazanç          |                   |                    |                 |   |  |  |
| Ekders                                                                                                    | ODiğ                                | er Öde.                    | Opr.                     | Tazm                              | Ek Kazan        | ıç Seçim          |                    |                 |   |  |  |
| ⊖ Nema<br>⊖ Masraf                                                                                                    |                                     | rs<br>azi Tazm.            | O Sagi                   | ik<br>ì                           | Sos.Yard        | lım Seçim         |                    |                 |   |  |  |
| 0 Nöbet                                                                                                    | ◯ Dör                               | n.Serm.                    | 0.11                     |                                   | Kesinti         |                   |                    |                 |   |  |  |
| Maaş döviz cinsir                                                                                                    | ne göre filtre                      |                            |                          |                                   |                 |                   |                    |                 |   |  |  |
| Tüm maaşları     Döviz cicci co                                                                                                    | i gonder (ANA<br>scili banka ilo a  | doviz cinsind              | en)<br>önder (OD 1 d     | löviz cincinden)                  |                 |                   |                    |                 |   |  |  |
| O Döviz cinsi seçili banka ile aynı olanları gönder (ORJ döviz cinsinden) O Yanda sececeğim döviz cinsi ile aynı olanları gönder (ORJ döviz cinsinden) II. Türk Lirası |                                     |                            |                          |                                   |                 |                   |                    |                 |   |  |  |
|                                                                                                    | -                                   |                            |                          |                                   | -               |                   |                    |                 |   |  |  |
| SGK Şubesi                                                                                                    |                                     |                            |                          |                                   | ?               |                   | Personel se        | çimi            |   |  |  |
| Tahakkuk Ayı                                                                                                    | Şubat                               | $\sim$                     | Şubat ayınd              | la 1 tahakkuk açılı               | mış.            | He                | sap numarası o     | olmayanlar      |   |  |  |
| Tahakkuk No                                                                                                    | 1                                   |                            | Tek taha                 | akkuktan oku<br>olom tabaldudutaa | olar            | ni <u>B</u> aşlat |                    |                 |   |  |  |
| - Charlen no                                                                                                    | · •                                 |                            |                          | piam tanakkuktan                  | OKU             |                   | <u>K</u> apat      |                 |   |  |  |

13- Kredi sözleşmesi tanıtım kartı 071650 menüde yer alan taksit tablosu yapılan güncelleme ile veri tabanı devrinde sonra eski dönem ait veri tabanında yapılan değişiklere göre yeni veri tabanından yer alan ödemeler Shift+F5 ile güncelleştirilmesi gerçekleştirilmektedir.

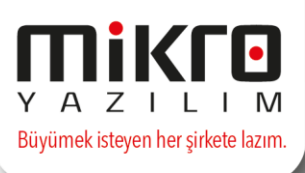

Aynı düzenleme içinde Ödeme alanında F5 tuşu ile taksit kapama seçeneği de eklenmiştir.

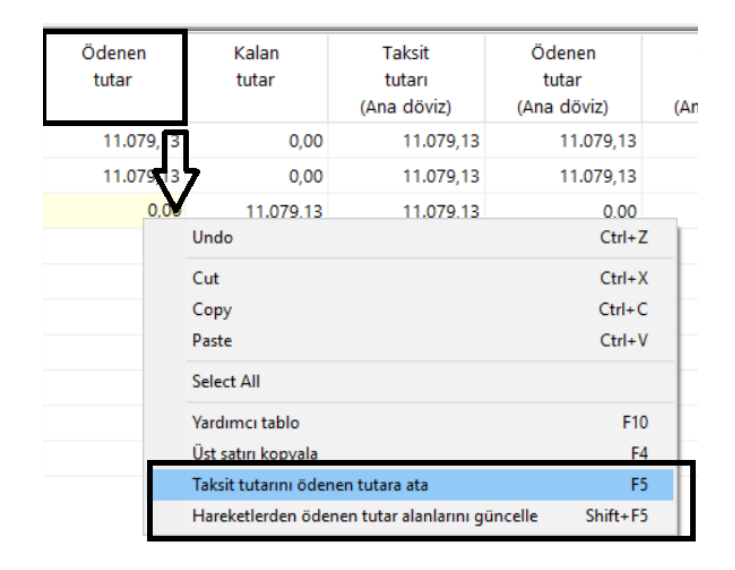

- 14- Personel modülünde Yasal parametreler (116215) -> Kanunlara ait parametreler 2 sekmesine ->" SGK teşviklerinde yıllık ücretli izinler teşvik kapsamında değerlendirilsin" parametresi eklenmiştir.
   İlgili düzenleme 5225,5763,6322,5921 sayılı kanunlar için geçerlidir. Not: İlgili parametre seçilirse (veya kapatılırsa) kayıtlı puantajlarda yenileme yapılması gerekmektedir.
- 15- Rapor tanımlama (113501), Personel form tanımlama (113620) ekranına "Eksik çalışma günü (toplam tahakkuk)" seçeneği eklenmiştir.
- 16- Kuruluş programında e-fatura parametreleri (096158) / genel parametreler bölümüne "e-fatura gönderirken şubeye göre filtrele" seçeneği eklenmiştir.

İlgili parametre seçili olur ise (368012) "satış faturaları yönetimi" programında seçilen şubeye göre filtreleme yapılır.

### E-fatura Şube Serisine Göre Fatura Gönderimi

Mevcut kullanımda farklı şubelerden kayıt edilen tüm faturalar ayırt edilmeksizin satış faturaları yönetimi (368012) menüsüne gelmekte ve o anda ana ekranın üst tarafında hangi şube seçili ise o şubenin e-fatura serisini almaktadır.

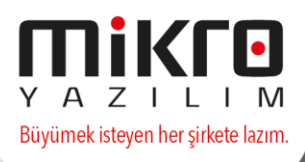

E-fatura parametreleri (096158) menüsüne eklenen "**e-fatura gönderirken şubeye göre filtrele**" parametresi ile faturaların, satış faturaları yönetimine ana ekranın üstünde seçili olan şubeye göre gelmesi sağlanmıştır. Böylece farklı şubenin e-fatura serisi ile gönderim engellenmiş olacaktır.

| 🔛 e-Fatura Ayarlar - MİKRO YAZILIMEVİ A.Ş - ANA MERKEZ                           | - = x                                                                              |
|----------------------------------------------------------------------------------|------------------------------------------------------------------------------------|
|                                                                                  |                                                                                    |
| e-Fatura Ayarlar Portal ayarları Genel parametreler                              |                                                                                    |
| 🗑 Evrak döküm açıklamaları e-faturaya aktarılsın                                 | 🔲 Alias belirlemek için sevk adresi kullanılsın                                    |
| 🔲 Kabulde otomatik irsaliye karşılama yapılsın                                   | 🔲 Alici e-posta adresi olarak (varsa) yetkili e-posta adresi kullanılsın           |
| 🔲 Kabulde otomatik sipariş karşılama yapılsın                                    | 🕅 Manuel oluşturulan alış faturasında efatura kullanıcısı ise uyar                 |
| 🔲 e-Fatura gönderiminden sonra evrağı kilitle                                    | Stok birleştirmede Sorumluluk merkezi/Proje ayrımı yapmadan stok birleştir         |
| 🗐 e-Fatura evrak tarihini belge tarihi olarak kaydet                             | 📝 e-Fatura bağlamada belge no olarak GIB no ata                                    |
| 🔲 İrsaliye referansı olarak belgeno gönderilsin                                  | 🕼 Faturaların yeniden entegrasyonunda fiş açıklamasında belge no kullan            |
| 🔲 Sipariş referansı olarak belgeno gönderilsin                                   | 🔟 e-Fatura kaydediirken evrak sıra girilebilsin                                    |
| 🔲 Satışta stok birleştir                                                         | 🔲 e-Fatura mükellefiyeti sorgusu lokalden yapılsın (VKN servis lisansı gerektirir) |
| 🗐 e-Faturayı ana döviz cinsi ile gönder                                          | 🔲 Stok birleştirmede detay takip ayırımı yapmadan stok birleştir                   |
| 🔲 Yönetim ekranında e-Faturayı detaylı göster                                    | 🔲 e-Fatura gönderirken ve görüntülerken log dosyası oluştur                        |
| Satışta hizmet birleştir                                                         | 🕼 e-Fatura gönderirken şubeye göre filtrele                                        |
| 🔲 Hizmet birleştirmede Sorumluluk merkezi/Proje ayrımı yapmadan hizmet birleştir |                                                                                    |
|                                                                                  |                                                                                    |
| Efatura ilk not satırı hareket açıklamasına taşınmasın                           | Yok                                                                                |
| Varsayılan istisna açıklaması                                                    | ?                                                                                  |
| Yönetim ekranında gösterilecek irsaliye sayısı                                   | 0                                                                                  |
| İlave KDV hesabı için satırda min. fark tutarı                                   | 0,00                                                                               |
| Ek masrafların atanacağı masraf kodu                                             | ?                                                                                  |
| e-Faturaya eklenmesi istenmeyen hareketler                                       | Tümü gönderilsin                                                                   |
| Varsayılan yetkili aracı kurum (Tax Free Zone)                                   | ?                                                                                  |
|                                                                                  |                                                                                    |
|                                                                                  |                                                                                    |
|                                                                                  | Saka Si                                                                            |

### Örnek:

Aşağıdaki ekran görüntülerinde merkez ve şube olarak iki ayrı fatura oluşturulmuştur.

| MYE Kurumsal                                                                                                    | Kaynak Pla                                   | anlaması 15.16b - (                                           | efatura1                  |                      |                                                   |                                     |                                    |                     |                                              |       |                                                 |    |                      |             |             |
|----------------------------------------------------------------------------------------------------|----------------------------------------------|---------------------------------------------------------------|---------------------------|----------------------|---------------------------------------------------|-------------------------------------|------------------------------------|---------------------|----------------------------------------------|-------|-------------------------------------------------|----|----------------------|-------------|-------------|
| Y A Z I L                                                                                                    |                                              | ERİ TABANI<br>ALİ YIL                                         | efatura 1<br><b>2017</b>  |                      |                                                   | FİRMA<br>ŞUBE                       | M                                  | IIKRO YA<br>NA MERI | ZILIMEVI , 👻<br>KEZ 👻                        |       |                                                 |    |                      |             |             |
| ඒ Megaj<br>및 SMS Mesaj<br>중 👼 🖷 😵                                                                                                    | Ayar <u>l</u> ar<br>Ayar <u>l</u> ar         | Hesap Mk<br>Hesap Mk<br>Hatirlatici<br>Makrolar<br>A<br>A<br> | K <u>u</u> rlar<br>raçlar | <b>A</b> ullanıcılar | <ul> <li>Bilg</li> <li>Yar</li> <li>Gü</li> </ul> | gi<br>dım<br>ncelle <u>so</u> rgula | <u>R</u> apor                      | Veri<br>kübü        | Men <u>ü</u> sorgu<br>yönetimi<br>Veritabanı | DB    |                                                 |    |                      |             |             |
|                                                                                                    | Satış f<br>Satış fatı                        | aturası (061190)                                              | ak Detayı                 | Adresler Detay       | lar Öde                                           | me vadeleri e-B                     | elge detayla                       | arı                 |                                              |       |                                                 |    |                      |             |             |
| ÷ ₄<br>÷ k<br>∵ Satur<br>···· @ (<br>•··· Mbar fi                                                                                                    | Evrak no<br>Belge no<br>Nor/Íade<br>Tic.türü | Normal Toptan yurtig                                          | ; ticaret                 | 780 <u>?</u>         | ו<br>ו<br>ע                                       | Tarih<br>Tarih<br>Açık/Kapalı       | 02.03.20<br>02.03.20<br>Açık hesaj | 17 ?<br>17 ?        |                                              |       | İth.İhrc.Kodu<br>Ödeme<br>Kasa-Banka-Pe<br>Depo | r  | PEŞİN<br>Merkez depo |             | ?<br>?<br>? |
| Constant Constant Constan | C/H Kod<br>C/H İsmi<br>Döviz                 | u 01<br>MİKRO YAZI<br>TL Türk Liras                           | LIMEVİ A.Ş                |                      | ?                                                 | ?<br>?                              | Milder                             | Disia               | Diving fromt                                 | Tube  | Plasiyer<br>Proje<br>Srm. Merkezi               | 0- | 01                   | Ore staling | ?<br>?<br>? |
| ······································                                                                                                    | Stok                                         | Cirisi                                                        | ,                         |                      | Grup<br>0                                         | vergi<br>K.D.V. (%) 18              | 1,00                               | ADET                | 100,00                                       | iutar | 100,00                                          | ko | du                   | kodu        |             |

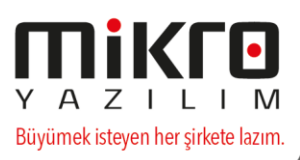

| 📕 MYE Kurumsal Kayn                   | ak Planlaması         | 15.16b - e  | fatura1            |               |          |               |               |          |               |          |           |             |                     |   |
|---------------------------------------|-----------------------|-------------|--------------------|---------------|----------|---------------|---------------|----------|---------------|----------|-----------|-------------|---------------------|---|
|                                       | VERİ TABA<br>Mali yil | NI          | efatura1<br>2017 ‡ |               | F        | irma<br>Jube  | MİKR          | O YAZILI | MEVİ , *<br>* |          |           |             |                     |   |
| 👌 Mesaj                               | 📳 Satış fatu          | rası (06119 | 90)                |               |          |               |               |          |               |          |           |             |                     |   |
| SMS Mesai Aya                         |                       |             |                    |               |          |               |               |          |               |          |           |             |                     |   |
| · · · · · · · · · · · · · · · · · · · | Satış faturas         | (061190)    | Evrak Detayı       | Adresler Deta | aylar Öd | leme vadeleri | e-Belge detay | ları     |               |          |           |             |                     |   |
|                                       | Evrak no              |             | 78                 | 1 <b>?</b>    |          | Tarih         | 02.03.2       | )17 ?    | ]             | İth.İhrc | .Kodu     |             |                     | ? |
| 🍳 🕑 🐃 🚾 🙆                             | Belge no              |             |                    |               |          | Tarih         | 02.03.2       | )17 ?    | ]             | Ödeme    |           | PEŞİN       |                     | ? |
| (C) Sa                                | Nor/İade              | Normal      |                    |               |          | Açık/Kapalı   | Agk hes       | ap       |               | Kasa-Ba  | nka-Per   |             |                     | ? |
| H Ack sa                              | Tic.türü              | Toptan      | yurtiçi ticaret    |               |          |               |               |          |               | Depo     |           | Merkez depo |                     | ? |
| 🕀 Kapalı                              | C/H Kodu              | 01          |                    |               | ?        |               |               |          |               | Plasiyer |           | 01          |                     | ? |
| 🕀 Açık ia                             | C/H İsmi              | MİKRO       | YAZILIMEVİ A.Ş.    |               |          | ?             |               |          |               | Proje    |           |             |                     | ? |
| 🕀 Kapalı                              | Döviz                 | TL Türk     | Lirası             |               |          | ?             |               |          |               | Srm. Me  | rkezi     |             |                     | ? |
| 🕂 Satın alma 🕼 Genel                  | 0                     | Cinsi       | К                  | odu           | Grup     | Vergi         | Miktar        | Birim    | Birim fiyat   | Tutarı   | Pro<br>ko | oje<br>du   | Srm merkezi<br>kodu |   |
| 🛨 Ambar fişi                          | Stok                  | •           | 01                 |               | 0        | ) K.D.V. (%)  | 18 1,0        | ) ADET   | 100,0         | 0 100,00 |           |             |                     |   |
| 🕅 Depolar ar                          |                       |             |                    |               |          |               |               |          |               |          |           |             |                     |   |
| Depolar ar                            |                       |             |                    |               |          |               |               |          |               |          |           |             |                     |   |
| Depolar ar                            |                       |             |                    |               |          |               |               |          |               |          |           |             |                     |   |
| 🕼 Depolar ar                          |                       |             |                    |               |          |               |               |          |               |          |           |             |                     |   |
| 🕅 Antrepola                           |                       |             |                    |               |          |               |               |          |               |          |           |             |                     |   |

Parametre işaretli iken sadece ana ekranda seçili olan şubede kayıt edilmiş faturalar satış faturaları yönetimi ekranına gelmektedir.

| efatura 1           |                                               | İRMA            | MİKRO YAZILIN    | MEVİ . 👻      | _                          |                            |        |  |  |  |  |  |  |
|---------------------|-----------------------------------------------|-----------------|------------------|---------------|----------------------------|----------------------------|--------|--|--|--|--|--|--|
| 2017 🗘              | ş                                             | UBE             | ANA MERKEZ       | *             |                            |                            |        |  |  |  |  |  |  |
| 📕 Satış faturası yö | μ Satış faturası yönetimi e-Fatura            |                 |                  |               |                            |                            |        |  |  |  |  |  |  |
| Görünüm Aktar       | ım Yazıcı Rapo                                | r Yönetim Anali | z Bağlantı C     | )perasyon     |                            |                            |        |  |  |  |  |  |  |
| 2 🖻 🔳 🗉             | a a a a a a a a a a a a a a a a a a a         |                 |                  |               |                            |                            |        |  |  |  |  |  |  |
| İlk tarih 02.03.    | ilk tarih 02.03.2017 ? Son tarih 02.03.2017 ? |                 |                  |               |                            |                            |        |  |  |  |  |  |  |
| ŞUBE                | ADI TARİH                                     | I SERÍ SIRA     | EVRAK TİPİ       | CİNSİ         | SORUMLULUK<br>MERKEZÍ KODU | SORUMLULUK<br>MERKEZİ İSMİ | N/İ    |  |  |  |  |  |  |
| > ANA MERKEZ        | 2.03.20                                       | 17 78           | 0 Satış faturası | Toptan fatura |                            |                            | Normal |  |  |  |  |  |  |
|                     |                                               |                 |                  |               |                            |                            |        |  |  |  |  |  |  |
|                     |                                               |                 |                  |               |                            |                            |        |  |  |  |  |  |  |
|                     |                                               |                 |                  |               |                            |                            |        |  |  |  |  |  |  |
|                     |                                               |                 |                  |               |                            |                            |        |  |  |  |  |  |  |
|                     |                                               |                 |                  |               |                            |                            |        |  |  |  |  |  |  |
|                     |                                               |                 |                  |               |                            |                            |        |  |  |  |  |  |  |

MERKEZ OFİS Barbaros Mah. Halk Cad. No: 73 34746 Ataşehir/İSTANBUL Tel: 0216 472 84 00 / 0216 472 85 00 Faks: 0216 472 79 60 İZMİR ŞUBE İsmet Kaptan Mah. Şair Eşref Bulv. No: 26/10 35210 Konak-Çankaya/İZMİR Tel: 0232 441 74 24 / 0232 441 59 07 Faks: 0232 445 07 65 Ticaret Sicil No: 248565 Mersis No: 0621017562100012

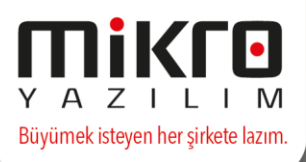

Parametre işaretli değil iken tüm faturalar satış faturaları yönetimi ekranına gelmektedir. E-fatura oluştururken de ana ekranda seçili olan şube için tanımlı seri ile işlem yapılmaktadır.

| ] |                                               | FİRMA<br>ŞUBE                                           | MİKRO YAZILIMEV<br>ANA MERKEZ | i, •   |             |                |               |                            |                            |        |  |  |  |
|---|-----------------------------------------------|---------------------------------------------------------|-------------------------------|--------|-------------|----------------|---------------|----------------------------|----------------------------|--------|--|--|--|
|   | μs                                            | Satış faturası yönetimi e-Fat                           | tura                          |        | )           |                |               |                            |                            |        |  |  |  |
|   | Gör                                           | rünüm Aktarım Yazıcı                                    | Rapor Yönetim                 | Analiz | Bağlantı Oj | perasyon       |               |                            |                            |        |  |  |  |
|   | 1                                             | i 2º 📭 🚍 👔 🐐 🕼 📦 🖗 🔣 📮 🧛 i 2º 💽 📾 🕮 💋 📎 🖺 🛍 i 2- Q da 🕞 |                               |        |             |                |               |                            |                            |        |  |  |  |
|   | ilk tarih 02.03.2017 ? Son tarih 02.03.2017 ? |                                                         |                               |        |             |                |               |                            |                            |        |  |  |  |
|   | *                                             | ŞUBE ADI                                                | TAF                           | RIH SE | ERÍ SIRA    | EVRAK TİPİ     | CİNSİ         | SORUMLULUK<br>MERKEZİ KODU | SORUMLULUK<br>MERKEZİ İSMİ | N/İ    |  |  |  |
|   | >                                             | ANA MERKEZ                                              | 2.03.                         | 2017   | 780         | Satış faturası | Toptan fatura |                            |                            | Normal |  |  |  |
|   |                                               | İZMİR                                                   | 2.03.                         | 2017   | 781         | Satış faturası | Toptan fatura |                            |                            | Normal |  |  |  |
|   |                                               |                                                         |                               |        |             |                |               |                            |                            |        |  |  |  |
|   |                                               |                                                         |                               |        |             |                |               |                            |                            |        |  |  |  |
|   |                                               |                                                         |                               |        |             |                |               |                            |                            |        |  |  |  |
|   |                                               |                                                         |                               |        |             |                |               |                            |                            |        |  |  |  |
|   |                                               |                                                         |                               |        |             |                |               |                            |                            |        |  |  |  |
|   |                                               |                                                         |                               |        |             |                |               |                            |                            |        |  |  |  |

17- E-fatura parametrelerindeki "Satış faturası yeniden entegrasyonunda fiş açıklamasında belge no kullan" seçimi, "Faturaların yeniden entegrasyonunda fiş açıklamasında belge no kullan" olarak değiştirilmiştir.

|                                                       | I Company and the second second second second second second second second second second second second second se |
|-------------------------------------------------------|----------------------------------------------------------------------------------------------------|
| 🕅 e-Fatura Ayarlar - MİKRO YAZILIM EVİ A.Ş ANA MERKEZ |                                                                                                    |
|                                                       |                                                                                                    |
| e-Fatura Ayarlar Portal ayarları Genel parametreler   |                                                                                                    |
| ☑ Evrak döküm açıklamaları e-faturaya aktarılsın      | 🗹 Alias belirlemek için sevk adresi kullanılsın                                                                 |
| Kabulde otomatik irsaliye karşılama yapılsın          | 🗌 Alıcı e-posta adresi olarak (varsa) yetkili e-posta adresi kullanılsın                                        |
| Kabulde otomatik sipariş karşılama yapılsın           | 🗹 Manuel oluşturulan alış faturasında efatura kullanıcısı ise uyar                                              |
| 🗌 e-Fatura gönderiminden sonra evrağı kilitle         | 🗹 Stok birleştirmede Sorumluluk merkezi/Proje ayrımı yapmadan stok birleştir                                    |
| 🗹 e-Fatura evrak tarihini belge tarihi olarak kaydet  | 🗹 e-Fatura bağlamada belge no olarak GIB no ata                                                                 |
| 🖾 İrsaliye referansı olarak belgeno gönderilsin       | 🗹 Faturaların yeniden entegrasyonunda fiş açıklamasında belge no kullan                                         |
| □ Sipariş referansı olarak belgeno gönderilsin        | 🗌 e-Fatura kaydedilirken evrak sıra girilebilsin                                                                |
| Satista stok birlestir                                | 🗌 e-Fatura mükellefiveti sorqusu lokalden vapılsın (VKN servis lisansı gerektirir)                              |

Bu seçenek artık hem alış hem de satış faturaları için geçerli olacaktır.

| Özelleştirme No:       | TR1.2           |    |
|------------------------|-----------------|----|
| Estura Tinir           | CATIC           |    |
| Fatura No:             | TRL201700000028 | 00 |
| Fatura Tarihi:         | 14-02-2017      | 00 |
| Fatura Zamanı:         | 12:00:18        | 00 |
| Ödeme Kodu /<br>Şekli: | ZZZ             |    |
| Hizmet Tarihi:         | 14-02-2017      |    |

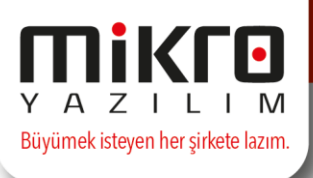

Gelen e-faturalardaki GİB No'su Fatura Belge No alanına ve Muhasebe Fiş açıklama alanına otomatik aktarılması (satış e-faturalarında olduğu gibi) bu parametre ile sağlanmış olacaktır. E-fatura carisine alış e-faturaları elle girildiğinde Fatura Belge No alanına girilen GİB Numarasının ve Muhasebe Fiş açıklama alanına otomatik aktarılması sağlanmıştır.

| 🔛 Alış fatura | ısı (062205) |                       |                |             |               |                                     |       |
|---------------|--------------|-----------------------|----------------|-------------|---------------|-------------------------------------|-------|
| i 🗿 🛗 🚳       | 🛯 🟠          |                       |                |             |               |                                     |       |
| Alış faturası | (062205)     | Evrak Detayı Adresler | 🔛 Standart Mul | hasebe fişi |               |                                     |       |
| Evrak no      |              | 116 ?                 | 0 🛱 💁 🖻        | 1           |               |                                     |       |
| Belge no      | TRL201700    | 0000028               | Tarih          | 14          | 1.02.2017     | Fis tipi                            | Mahsu |
| Nor/lade      | Normal       |                       | Sira no        |             | 19 2          |                                     |       |
| Tic.türü      | Toptan yur   | tiçi ticaret          | 5114110        |             | 10            | ]<br>1                              |       |
| C/H Kodu      | 01           | [                     | Yevmiye no     |             | 81 ?          | Fiş açıklama                        |       |
| C/H İsmi      | MÜŞTERİ A    | l.Ş.                  | No             | Hesap Ko    | odu           | Açıklama                            |       |
| Döviz         | TL Türk Lir  | ası                   |                |             |               |                                     |       |
|               | Cinsi        | Kodu                  | 1 32           | 20          | Al.fat. :     | TRL201700000028/14.02.2017/YÜZONSE  | KİZ   |
|               |              | _                     | .a≾ 2.19       |             | ••• Al.fat. : | TRL201700000028/14.02.2017/01/MÜŞTE | Rİ    |
| Stok          |              | 02                    |                |             |               | · · · · ·                           |       |

Gelen e-faturada içeri almadan kabul yöntemi kullanılıyor ve alış faturası manuel olarak işleniyor ise, alış faturasında belge numarası yazılması durumunda e-faturaya tabi bir cariye manuel düzenlenen alış faturasında da ilgili parametreye göre fişin açıklamasına belge numarası yazılmaktadır.

18- Gönderilmiş e-arşiv fatura düzenlemelerinde kullanıcı bazlı yetkilendirmeler programlarımıza eklenmiştir.

Kuruluş programında, Kullanıcı/Grup hak tanımlama (501300) menüsüne, e-arşiv parametreleri bölümü ilave edilmiştir. Bu alanda e-arşiv hak kontrolü yapılsın mı seçeneği aktif edilmesi durumunda, e-arşiv iptal yetkisi var olan kullanıcı dışında iptal işlemini engelleyebilirsiniz.Sadece yetkisi olan kullanıcınızın e-arşiv iptal işlemi yapabilmesini sağlayabilirsiniz.

| 📳 Veri tabanı hakları Seçiler   | n kullan | ici 1 - U | lser 1                                     |                                      |                        |                       |                  |                        |
|---------------------------------|----------|-----------|--------------------------------------------|--------------------------------------|------------------------|-----------------------|------------------|------------------------|
|                                 |          |           |                                            |                                      |                        |                       |                  |                        |
| 1 özel kullanım tarihleri 2 - 1 | - User 1 | 'in rapor | layabileceği kayıtlara ait sorgu cümleleri | 1 evrak seri no ve hak tanımlamaları | e-Fatura Parametreleri | e-Arşiv parametreleri | Tablo filtreleri | Kayıt kullanım hakları |
|                                 |          |           |                                            |                                      |                        |                       |                  |                        |
|                                 | [        | No        | Paran                                      | netreler                             |                        | Girişler              |                  |                        |
|                                 |          | 1         | e-Arşiv hak kontrolü yapılsın mı?          |                                      | [                      | Z                     |                  |                        |
|                                 |          | 2         | e-Arşiv iptal yetkisi                      |                                      |                        | ✓                     |                  |                        |
|                                 |          | 3         | İptal yetkisi işleyiş hakları              |                                      | Tüm cariler            |                       |                  |                        |
|                                 |          | 4         | İptal edilebilecek maksimum tutar          |                                      |                        |                       | 100,00           |                        |

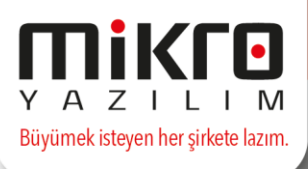

19- E-fatura modülünde e-posta gönder seçeneği ile gönderilen mail açıklamalarında Firma Kartındaki Unvan bilgisinin atanması sağlanmıştır.

Gönderilmiş e-faturalar veya gönderilmiş e-arşiv faturaları menüsünde faturayı göster yaptıktan sonra e-posta gönder butonu ile mail ortamında gönderim sağlanabilmektedir. Bu butona tıkladığınızda açılan Outlook penceresinin konu kısmında "Mikro Yazılım fatura görseliniz." yazısı yerine; Firma Tanıtım Kartında yer alan unvan bilgisinin atanması sağlanmıştır.

| μ       | Gönderilmiş faturalar e-Fatura                  |                                                                                                    |                                                        |               |                                  |                |                                     |                        |                     |                         |                            |                                 |                    |                                        |
|---------|-------------------------------------------------|----------------------------------------------------------------------------------------------------|--------------------------------------------------------|---------------|----------------------------------|----------------|-------------------------------------|------------------------|---------------------|-------------------------|----------------------------|---------------------------------|--------------------|----------------------------------------|
| Gà      | 5 <u>r</u> ünüm                                 | Aktarı <u>m</u> Yazıcı Ra <u>p</u> or Yö <u>n</u> etim                                                                                                    |                                                        |               |                                  |                |                                     |                        |                     |                         |                            |                                 |                    |                                        |
|         | æ 🦻 🖥                                           | 🛢 🗉 🌬 🐘 🗮 🔜 😓 🛛                                                                                                    | a 🤹 🗅                                                  | 2             |                                  |                |                                     |                        |                     |                         |                            |                                 |                    |                                        |
| İlk     | ctarih 🛛                                        | 01.02.2017 ? Son Tarih 28.02.2017                                                                                                    | ? т                                                    | arih kriteri  | Fatura tarihi                    |                | Fatura ol<br>Kabul edi<br>Red edilo | uşturuldu<br>Idi<br>li |                     |                         |                            |                                 |                    |                                        |
| v.      | .K./T.C.K.Ne                                    | 0                                                                                                    |                                                        |               |                                  |                | laue                                |                        |                     |                         |                            |                                 |                    |                                        |
| *       | Ekli<br>dosyalar                                | r Zarf ID                                                                                                    | Faturaya<br>bağlı                                      | Fatura tipi   | EFatura ID                       | Fatura<br>türü | İşlem<br>Onayı                      | Onaylayan              | Onaylama<br>tarihi  | Fatura<br>durum<br>kodu | Fatura durum<br>açıklaması | Son işlem<br>yapan<br>kullanıcı | Zarf ulaşma tarihi | Zarf tarihi                            |
|         |                                                 | 845AEEA4-BACA-4F3B-9529-98A89961DA9F                                                                                                    |                                                        | Ticari fatura | LLL201700000034                  | SATIS          |                                     |                        |                     | 1002                    | Fatura zarflandı           | SRV                             | 27.02.2017 16:20:  | 10 27.02.2017 1                        |
|         |                                                 | 18F6E530-FF3A-4BDC-A522-CFDABBF17477                                                                                                    |                                                        | Ticari fatura | LLL201700000033                  | SATIS          |                                     |                        |                     | 2001                    | Fatura kabul ed            | SRV                             | 27.02.2017 15:43:  | 28 27.02.2017 1                        |
|         |                                                 | A53BCECC-4D82-4788-8E4D-9620B821D557                                                                                                    |                                                        | Ticari fatura | LLL201700000035                  | SATIS          |                                     |                        |                     | 1002                    | Fatura zarflandı           | SRV                             | 27.02.2017 16:20:2 | 20 27.02.2017 1                        |
|         |                                                 | 84183A7C-AEA1-46AF-841C-12FF17BA4E86                                                                                                    |                                                        | Ticari fatura | AAB201700000098                  | SATIS          |                                     |                        |                     | 2001                    | Fatura kabul edi           | SRV                             | 24.02.2017 16:25:  | 54 24.02.2017 1                        |
| 2       |                                                 | 762RD068_9012_4924_R82C_F700F38480F7                                                                                                    |                                                        | Ticari fatura | AAR201700000005                  | CATIC          |                                     | 1                      |                     | 1002                    | Estura zarflandi           | CDV/                            | 23 02 2017 15:56:  | 17 23 02 2017 1                        |
|         | 2                                               |                                                                                                    |                                                        | 1 🖌 🖓         | Ű ≙ ♥   <del>-</del>             |                |                                     |                        | MÍKR                | O YAZILI                | MEVİ A.Ş test fatur        | a görselidir.                   | İleti (Düz Metin   | )                                      |
|         |                                                 |                                                                                                    |                                                        | Dosya         | İleti Ekle S                     | seçenekle      | er Met                              | tni Biçimlendi         | ir Gözde            | n Geçir                 |                            |                                 |                    |                                        |
|         | - the party                                     |                                                                                                    | _                                                      | Yapıştır      | Kes<br>Kopyala<br>Biçim Boyacısı | T A            | aby -                               | A ∧ I = I              | = - }= -<br>≡ =   ∰ | <b>多</b><br>存合          | Adres Adlari Denetle       | losya Öğe<br>Ekle Ekle          | e imza             | e ▼<br>iksek Önem Dü:<br>üşük Önem Düz |
| HL      | MIKKU 1/                                        | AZILIMEVI A.Ş test                                                                                                    |                                                        | Par           | 10 G                             |                | Tem                                 | el Metin               |                     | - Gi                    | Adlar                      | Ekle                            | e l                | Etiketler                              |
|         | 34746 Ba<br>Tel: (216)<br>Web Site:<br>E-Posta: | Jess<br>vibaros Mahallesi / Ataşehir/ İSTANBUL<br>) 5442000 Fax: (216)5442000<br>si: www.mikro.com.tr<br>bilal.cim@mikro.com.tr<br>bilal.cim@mikro.com.tr | Gönder Konur MikRO VAZILIMEVÍ A Stact atura pörselidir |               |                                  |                |                                     |                        |                     |                         |                            |                                 |                    |                                        |
|         | VKN: 111                                        | 1111111                                                                                                    |                                                        |               | Eklenen:                         | 70/0495        | D211 40D                            | 5 A610 34E4C           | 1090602 btw         | 1 (20 KP)               |                            | 1 4006 461                      | 0.245401090602 *   | D (29 KP)                              |
| K       | MERSISN                                         | iO: 888                                                                                                    |                                                        |               |                                  | DC040E-        | 0511-4004                           | )-A010-24640           | TC000C2.mm          | 11 (29 KDI)             | P/DC046E-D31               | 1-40D0-A01                      | 0-24640100002.21   | D (DO KDI                              |
|         | SUBENO:                                         | MRK                                                                                                    |                                                        | 1             |                                  |                |                                     |                        |                     |                         |                            |                                 |                    |                                        |
| 4 I I I | -                                               |                                                                                                    |                                                        |               |                                  |                |                                     |                        |                     |                         |                            |                                 |                    |                                        |

20- E-fatura modülüne, e-fatura otomatik eşleme ve kabul (361031) menüsü eklenmiştir.

İrsaliye fatura işleme menüsü Gelen e-faturaların sistemde bulunan irsaliyelerle otomatik olarak eşleşerek Mikro içerisine entegre edilmesini sağlayan ve efaturanın otomatik olarak kabulünü sağlayan bir menüdür.

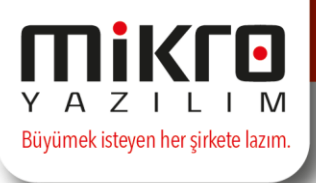

| e-Fatura Vönetimi                                 | E Sadit Ki                              | ymet munasebe grup ve kodiari tanitim k |
|---------------------------------------------------|-----------------------------------------|-----------------------------------------|
|                                                   | e-Fatura Robotu                         | ×                                       |
| Glocal latalalari     Galari (368012)             | İrsaliyeli fatura işleme                |                                         |
| Gönderilmiş faturalar (360015)<br>Gelen faturalar | Evrak Seri                              | -63                                     |
| 🖃 e-Arşiv yönetimi                                | Tarih aralığı 3.03.2017 🗸 🕴 3.03.2017 🗸 | Başlat                                  |
| 🐨 🕅 Satış faturaları yönetimi (368032)            |                                         |                                         |
| 🐨 🕼 Gönderilmiş e-Arşiv faturaları (360016)       | Zamanlayıcı                             |                                         |
| 🐵 Portal yönetimi                                 | Yineleme 15 dakika 🗸                    |                                         |
| 🖲 Grafikler                                       |                                         |                                         |
| 🕘 Raporlar                                        | Ayarlanan saatte sonlandır              |                                         |
| 📰 Cari kart güncelleme (360030)                   | 00:00:00                                |                                         |
| 🗉 🗉 Fatura dizayn dosyası gönderme (360040)       |                                         | <u>R</u> apor                           |
| 🗉 🗉 Multi kod tanıtımı (011970)                   |                                         |                                         |
| 📰 myeFatura web portalı (360050)                  |                                         |                                         |
| MyE-Kontör sorgula (361001)                       |                                         |                                         |
| 🔤 IIBI-tr alan tasarımı (361021)                  |                                         |                                         |
| 🔄 e-Fatura otomatik eşleme ve kabul (361031)      |                                         |                                         |
| ERP Sistem yönetimi                               | J                                       |                                         |

1 irsaliye 1 fatura mantığıyla çalışır. Yani e-fatura içerisinde sadece 1 irsaliye bilgisi olmalıdır ve Mikro programınız içerisinde aynı şekilde bu faturaya karşılık 1 irsaliye girilmiş olmalıdır.

Alış irsaliyesinin faturayla bağlanabilme şartlarından biri de belge no alanında efatura olarak gelen faturanın irsaliye sıra numarası olmasıdır.

### **\*\*\*Not : Yapılan bu düzenleme sadece 9000 serisi programlarımız** içerisinde yer almaktadır.

21- Belli bir mali yıl ve sonrasını yeni bir veri tabanına aktarma ve devir (098478) menüsü ile yeni veri tabanına veri aktarımı işleminde, satınalma ve satış şartlarının, seçili mali yıl sonrası kayıtların aktarılması için parametre alanları eklenmiştir.

| Belli bir mali yıl ve sonrasını yeni bir veritabanına aktarma ve devir (098478)                                                                                                    |                                                                                                    | >                                                                                                    |
|----------------------------------------------------------------------------------------------------|----------------------------------------------------------------------------------------------------|----------------------------------------------------------------------------------------------------|
| Yeni Veri Tabani                                                                                                    | Mali Yil 2017 🗸                                                                                                    | Devir Tarihi 01.01.2017                                                                                        |
| <ul> <li>Sabit tabloları aktar</li> <li>Değerli kağıt kartlarını aktar veya güncelle</li> </ul>                                                                                    | 01.01.2017 tarihinden sonrasına girilmiş hareketleri aktar     31.12.2016 sonu personel devirlerini aktar                   | 31.12.2016 sonu kapanmamış satınalma taleplerini aktar<br>31.12.2016 sonu kapanmamış servis işemirlerini aktar |
| 31.12.2016 sonu Cari hesapların bakiyelerini devret     31.12.2016 sonu Stok bakiyelerini devret                                                                                   | <ul> <li>31.12.2016 sonu kapanmamış siparişleri aktar</li> <li>31.12.2016 sonu kapanmamış şube siparişleri aktar</li> </ul> | 2017 ve sonrası sabit kıymet mali yıl kayıtlarını aktar 31.12.2016 sonu kapanmamış verilen teklifleri aktar    |
| 31.12.2016 sonu Kasa/Banka/Pers./C.pers./Kre.söz./Dön.hizbakiyelerini devr     Üretim hareketlerini aktar                                                                          | e 🕅 31.12.2016 sonu kapanmamış konsinye hareketlerini aktar<br>🔝 31.12.2016 sonu Puan ve Hediye çeki bakiyelerini devret    | 31.12.2016 sonu kapanmamış alınan teklifleri aktar 31.12.2016 sonu kapanmamış proforma siparişleri aktar       |
| Cari bakiye parametreleri / Stok bakiye parametreleri / Banka/Kasa/Pers./Cari pe                                                                                                   | rs./Kre.söz./D $\int$ Değerli kağıt aktarım parametreleri $\int$ Üretim aktarım p                                           | parametreleri / Puan ve hediye çeki bakiye parametrel Sabit tablolara ait parametreler                         |
| <ul> <li>Tarihi geçmiş şətməlmə şərtləri aktarılmasın</li> <li>Tarihi geçmiş proforma sətməlmə şərtləri aktarılmasın</li> <li>Tarihi geçmiş sətiş şərtləri aktarılmasın</li> </ul> |                                                                                                    |                                                                                                    |

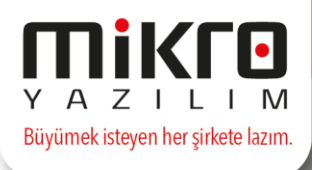

22- İş emri malzeme planlama fişi (232200) Ctrl+N ile dosyadan aktarım özelliği eklenmiştir.

Böylece İş emri malzeme planlama fişine, Excel'de hazırlamış olduğunuz listenizi aktarabilirsiniz. Bu aktarım için fişte CTRL+N ile açılacak olan parametre ekranında text dosya yapısına uygun Excel dosyanızın hazırlanması yeterli olacaktır. Dosyanızı hazırladıktan sonra bu ekranda seçerek aktarımı tamamlayabilirsiniz.

| ie emri kodu   500   ie emri kodu   10 kodlu ürün üretimi     Üretim   Tüketilen   Tüketilen   Stok kodu   Stok ismi   Miktar   miktari   Miktari   O,00000   0,00000   0,00000   0,00000   0,00000   0,00000   0,00000   Image: Stok kodu   Image: Stok kodu <                                                                                                    | emri kodu 500 emri ismi 10 kodlu ürün üretimi  Üretim Tüketilen Tüketilen Planlanan Oto sarf Birin Tüketim Stok kodu Stok ismi miktar miktar  Tüketim O,00000 0,00000  Parametreler ×  Dosya adı  Dosya adı                                                                                                    | İş emri malzeme        | planlama fişi                 |                                     |                                    | — [                           |                                |
|----------------------------------------------------------------------------------------------------|----------------------------------------------------------------------------------------------------|------------------------|-------------------------------|-------------------------------------|------------------------------------|-------------------------------|--------------------------------|
| Üretim<br>Tüketim       Tüketilen<br>Stok kodu       Tüketilen<br>Stok ismi       Planlanan<br>miktar       Oto sarf<br>miktar       Birin<br>Miktar         Tüketim       Stok ismi       0,00000       0,00000       0,00000         Image: State of the state of the state of th | Üretim<br>Tüketilen       Tüketilen       Tüketilen       Planlanan<br>miktar       Oto sarf<br>miktar       Birin<br>Miktar         Tüketim       Stok kodu       Stok ismi       0,00000       0,00000         ÜParametreler       -       X         Image: Stok kodu       Image: Stok kodu       Image: Stok kodu         Image: Stok kodu       Image: Stok kodu       Image: Stok kodu         Image: Stok kodu       Image: Stok kodu       Image: Stok kodu         Image: Stok kodu       Image: Stok kodu       Image: Stok kodu         Image: Stok kodu       Image: Stok kodu       Image: Stok kodu         Image: Stok kodu       Image: Stok kodu       Image: Stok kodu         Image: Stok kodu       Image: Stok kodu       Image: Stok kodu         Image: Stok kodu       Image: Stok kodu       Image: Stok kodu         Image: Stok kodu       Image: Stok kodu       Image: Stok kodu         Image: Stok kodu       Image: Stok kodu       Image: Stok kodu         Image: Stok kodu       Image: Stok kodu       Image: Stok kodu         Image: Stok kodu       Image: Stok kodu       Image: Stok kodu         Image: Stok kodu       Image: Stok kodu       Image: Stok kodu       Image: Stok kodu         Image: Stok kodu       Image: Stok kodu       Image: Stok | emri kodu<br>emri ismi | 500<br>10 kodlu ürün üretimi  | ?                                   | ?                                  |                               |                                |
| Tüketim         0,00000         0,00000           Parametreler         -         ×           Omis Signadi         ?                                                                                                    | Tüketim         0,00000         0,00000           Parametreler         -         ×           Omini Single         -         ×                                                                                                    | Üretim<br>Tüketim      | Tüketilen<br>Stok kodu        | Tüketilen<br>Stok ismi              | Planlanan<br>miktar                | Oto sarf<br>miktarı           | Birim                          |
| Dosya adı                                                                                                    | Parametreler     Dosya adı     ?                                                                                                    | Tüketim                |                               |                                     | 0,00000                            | 0,000                         | 000                            |
|                                                                                                    |                                                                                                    | Dosya adı              |                               |                                     | _                                  | · ×                           |                                |
| Text dosyası yapısı: Üretim/tüketim;Tüketilen stok kodu;Plan. miktar;Oto sarf miktar;Depo;Sarf türü;Üretilen stok kodu;Üretilen;                                                                                                    |                                                                                                    | Text                   | t dosyası yapısı: Üretim/tüke | tim;Tüketilen stok kodu;Plan. mikta | ar;Oto sarf miktar;Depo;Sarf türü; | Üretilen stok kodu;Üretilen ı | miktar;Açıklama;Hareket tarihi |

- 23- İlk madde ve malzemelerin tarih bazında ihtiyaçlarını izleme ve satın alma talep fişi oluşturma (231306) menüsünden satın alma talebi oluşturulduğunda oluşan evrağın ekrana açılması sağlanmıştır.
- Bakım sarfiyat fişine (237501) sorumluluk merkezi ve proje kodu alanları eklenmiştir. Bu ekleme ile Bakım sarfiyat operasyonları (238001)'ndan oluşturulacak bağlı sarfiyat fişlerine de otomatik atama sağlanmıştır.

| 🔛 Bakım sarfiyat fişi (237501) |   |       |            |
|--------------------------------|---|-------|------------|
| 0 🛋 🕵 💌 🟠 🖭                    |   |       |            |
| Evrak no                       | 1 | Tarih | 20.02.2017 |
| Belge no                       |   | Tarih | 20.02.2017 |
| Makine iş emri kodu            |   | ?     |            |
| Makine iş emri ismi            |   |       | ?          |
| Proje kodu                     |   | ?     |            |
| Sorumluluk merkezi             |   | ?     |            |

## **\*\*\*Not : Yapılan bu düzenleme sadece 9000 serisi programlarımız** içerisinde yer almaktadır.

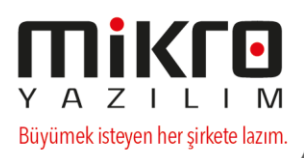

25- İş emri form dizaynına yeni alanlar eklenmiş olup, iş emrinizle ilgili detay bilgilere veri ağacından IsEmriBilgi başlığı altından ulaşabilirsiniz.

| Data Tree                                                                                                    |                                                                                                    |             | ×   |
|----------------------------------------------------------------------------------------------------|----------------------------------------------------------------------------------------------------|-------------|-----|
| International Control Control | nici_tanimli_ala<br>Iretim_Talebi<br>ari_tablo_alanla<br>neleri_alanlari<br>eri_alanlari<br>ablo_alanlari | nlar<br>ari | < > |
| Fields for IsEmriBilgi                                                                                                    |                                                                                                    |             |     |
| Name                                                                                                    | Туре                                                                                                    | Size        |     |
| 🛅 İŞ EMRİ KODU                                                                                                    | String                                                                                                    | 25          |     |
| 🛅 İŞ EMRİ ADI                                                                                                    | String                                                                                                    | 80          |     |
| 🛅 İŞ BAŞLANGIÇ TAR                                                                                                    | DateTime                                                                                                  |             |     |
| 🛅 İŞ EMRİ KAPANIŞ                                                                                                    | DateTime                                                                                                  |             |     |
| BAĞLI SİPARİŞ EV                                                                                                    | String                                                                                                    | 13          |     |
| BAĞLI SİPARİŞ SA                                                                                                    | Integer                                                                                                   |             |     |
| DIAN SAFHA NO                                                                                                    | String                                                                                                    | 1           |     |
| PLAN BATCH NO                                                                                                    | Integer                                                                                                   |             |     |
| IS EMRI DURUMU                                                                                                    | String                                                                                                    | 10          |     |
| BAGLI OLDUGU IŞ                                                                                                    | String                                                                                                    | 25          |     |
|                                                                                                    | String                                                                                                    | 25          |     |
|                                                                                                    | String                                                                                                    | 50          |     |
|                                                                                                    | Double                                                                                                    |             |     |
|                                                                                                    | Double                                                                                                    |             |     |
|                                                                                                    | String                                                                                                    | 25          |     |
|                                                                                                    | Integer                                                                                                   | 20          |     |
|                                                                                                    | uncger                                                                                                    |             |     |

- 26- Cari hesap ekstresi (044117) ve Detaylı cari hesap ekstresi (044118)'nde Stok hareket detaylı raporlansın ve Cari hareket detaylı raporlansın seçeneklerine bağlı olarak "Açıklama" kolonundan sonra "Cari hareket Kayıt no" ve "Stok hareket Kayıt no" kolonları eklenmiştir.
- 27- Cari fihristi dökümü (041830) numaralı menüye "Tel bölge kodu" alanı eklenmiştir.
- 28- Açık hizmet satış faturası (066111) fatura form dizaynında "Dinamik alanlara" "Satış birimi" eklenmiştir.
- 29- Cari sıralamalı verilen konsinye raporları (016400), Stok sıralamalı verilen konsinye raporları (016300), Beden detaylı verilen konsinye raporları(016450) parametre ekranına depo seçim kriteri eklenmiştir.
- 30- Stokları aktif satın alma şartı ile değerleme raporu (013170)'na Ana sağlayıcı dikkate alınsın parametresi eklenmiştir.
- 31- Stok hareketleri ile beden hareketleri kontrolü (499552) raporun parametreler ekranına depo seçim kriteri eklenmiştir.
- 32- Sipariş Yeni Tip ve Eski Tip form tasarımlarına Miktar 4 alanı eklenmiştir.
- 33- Program genelindeki tüm raporlarda PDF aktarımı ile ilgili düzenleme yapılmıştır.

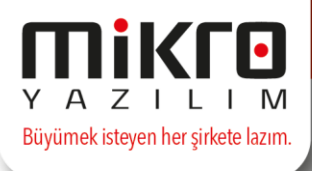

34- Cari hesap tanıtım kartı (041110)->Detay bilgiler -> "İstasyon cari kodu" alanı eklenmiştir.

Bütün satışları otomasyon sisteminden oku (Vardiya sonu) (141005) uygulamasında, Vardiyadan gelen cari hesabın cari hesap kartındaki bu otomasyon cari kod alanından tanınması sağlanmıştır. Örneğin, cari hesap kartlarını 120.01.001 gibi tanımlanmış bir carinin otomasyondaki karşılığı B0001 ise, bu alandaki Otomasyon cari kod alanı ile eşleştirilmiş olacaktır.

- 35- Micros XML aktarımlarında, direk muhasebe fişi olarak yazılan hareketler için e-defter detaylarının oluşturulması sağlanmıştır.
- 36- Sayaç hareket detayları analizi (144530) ekranına Bağlantı sekmesi eklenmiştir.

Bağlantı sekmesinden, irsaliye ve fatura detaylarına ulaşım sağlayabilirsiniz.

| μs  | ayaç hare | ket detay | ları analizi | (144530) | 9      |          |             |                    |             |         |        |          |                         |                         |        |       |       |          |          |            |        | -       | . = x      |
|-----|-----------|-----------|--------------|----------|--------|----------|-------------|--------------------|-------------|---------|--------|----------|-------------------------|-------------------------|--------|-------|-------|----------|----------|------------|--------|---------|------------|
| Gör | ünüm .    | Aktarım   | Yazıcı I     | Rapor )  | önetim | Bağlantı |             |                    |             |         |        |          |                         |                         |        |       |       |          |          |            |        |         |            |
| 2   | P 👂 🖬     | i 🔳 🏗     | 8            | <b>R</b> | H &    | Írsa     | liyeye git  | Ctrl+Alt+0         | 02 22       |         |        |          |                         |                         |        |       |       |          |          |            |        |         |            |
|     | VARDIYA   | FILO      | CARI         | CARI     | ANA    | Fati     | urasına git | t Ctrl+Alt+1       | SAATI       | SIRA NO | FIŞ NO | TAG      | STOK KODU               | STOK İSMİ               | MIKTAR | BIRIM | TUTAR | IRSALIYE | IRSALIYE | IRSALIYE   | FATURA | FATURA  | FATURA     |
| -   | NO        | KODU      | KODU         | ISMI     | KODU   |          |             |                    |             |         |        | NUMARASI |                         |                         |        | FINAL |       | SERI     | SIRA NO  | TARIHI     | SERI   | SIRA NO | TARIHI     |
| >   | 1         | C0000     |              |          |        |          | 15          | 31.01.2017 08:10:4 | 49 08:10:49 | 1       | 837421 |          | KB 95 Oktan (Excellium) | KB 95 Oktan (Excellium) | 4,74   | 3,16  | 15,00 |          |          |            |        |         |            |
|     | 1         | C0000     |              |          |        |          |             | 31.01.2017 08:25:1 | 15 08:25:15 | 2       | 837423 |          | KB 95 Oktan (Excellium) | KB 95 Oktan (Excellium) | 9,49   | 3,16  | 30,00 |          |          |            |        |         |            |
|     | 1         | C0000     |              |          |        |          |             | 31.01.2017 08:59:4 | 43 08:59:43 | 3       | 837439 |          | KB 95 Oktan (Excellium) | KB 95 Oktan (Excellium) | 8,26   | 3,16  | 26,10 |          |          |            |        |         |            |
|     | 1         | C0000     |              |          |        |          |             | 31.01.2017 10:19:  | 57 10:19:57 | 4       | 837475 |          | KB 95 Oktan (Excellium) | KB 95 Oktan (Excellium) | 9,64   | 3,16  | 30,46 |          |          |            |        |         |            |
|     | 1         | C0000     |              |          |        |          |             | 31.01.2017 10:27:3 | 88 10:27:38 | 5       | 837480 |          | KB 95 Oktan (Excellium) | KB 95 Oktan (Excellium) | 14,32  | 3,16  | 45,25 |          |          |            |        |         |            |
|     | 1         | C0000     |              |          |        |          |             | 31.01.2017 10:43:4 | 43 10:43:43 | 6       | 837487 |          | KB 95 Oktan (Excellium) | KB 95 Oktan (Excellium) | 12,42  | 3,16  | 39,25 |          |          |            |        |         |            |
|     | 1         | C0000     |              |          |        |          |             | 31.01.2017 11:01:0 | 1 11:01:01  | 7       | 837496 |          | KB 95 Oktan (Excellium) | KB 95 Oktan (Excellium) | 15,82  | 3,16  | 50,00 |          |          |            |        |         |            |
|     | 1         | C0000     |              |          |        |          |             | 31.01.2017 11:41:2 | 26 11:41:26 | 8       | 837520 |          | KB 95 Oktan (Excellium) | KB 95 Oktan (Excellium) | 12,65  | 3,16  | 40,00 |          |          |            |        |         |            |
|     | 1         | 900       |              |          |        |          |             | 31.01.2017 12:29:0 | 05 12:29:05 | 9       | 837546 |          | KB 95 Oktan (Excellium) | KB 95 Oktan (Excellium) | 6,32   | 3,16  | 20,00 |          | 2        | 09.02.2017 |        | 11      | 09.02.2017 |
|     | 1         | C0000     |              |          |        |          |             | 31.01.2017 13:11:0 | 07 13:11:07 | 10      | 837574 |          | KB 95 Oktan (Excellium) | KB 95 Oktan (Excellium) | 9,49   | 3,16  | 30,00 |          |          |            |        |         |            |
|     | 1         | 900       |              |          |        |          |             | 31.01.2017 14:45:  | 51 14:45:51 | 11      | 837633 |          | KB 95 Oktan (Excellium) | KB 95 Oktan (Excellium) | 17,59  | 3,16  | 55,58 |          | 3        | 09.02.2017 |        | 11      | 09.02.2017 |
|     | 1         | C0000     |              |          |        |          |             | 31.01.2017 16:01:0 | 16:01:08    | 12      | 837674 |          | KB 95 Oktan (Excellium) | KB 95 Oktan (Excellium) | 7,91   | 3,16  | 25,00 |          |          |            |        |         |            |

37- Okunan vardiya bilgileri sil (141006) ekranında Kredili satışlar Otomasyondan oluşmuş kredili satışlar ve Manuel girilen kredili satışlar olarak ikiye ayrılıp manuel girilen satışların silinmeden otomasyondan tekrar bilgi alınabilmesi sağlanmıştır.

Vardiya iptalinde kullanım tarihleri ve yevmiye döküm tarihleri kontrolleri sağlanmıştır.

| 🕅 Okunan vardiya bilgilerini sil (141006) | _ | ×      |
|-------------------------------------------|---|--------|
|                                           |   |        |
| ✓ Sayaç hareketleri                       |   |        |
| Vardiya personeli                         |   |        |
| 🗹 Vardiya personel satışları              |   |        |
|                                           |   |        |
| 🗹 Otomasyondan oluşmuş kredili satışlar   |   |        |
| 🗌 Manuel girilen kredili satışlar         |   |        |
|                                           |   |        |
| Tahsilatlar                               |   |        |
| Hizmet satışları                          |   |        |
|                                           |   |        |
|                                           |   |        |
|                                           |   | R) (S) |
|                                           |   |        |

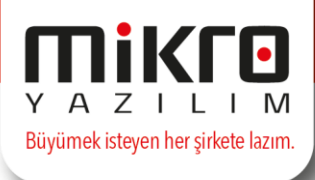

38- Kademeli Onay Uygulaması Programlarımıza eklenmiştir.

Kuruluş programımızda Sistem menüsü altına, Evrak kademeli onay parametreleri (097550) isimli menü eklenmiştir. Hangi evrakların kademeli onaya tabii olacağı bu menüden belirlenmelidir.

| Evrak kademeli onay parametreleri (097550) |                               | -     |   | ×     |
|--------------------------------------------|-------------------------------|-------|---|-------|
| o 🚔 🚳 🖼 🐔                                  |                               |       |   |       |
| Kayıt tipi                                 | Kademeli onay uygulanac       | akmı? |   | ^     |
| Satınalma talebi                           | Hayır                         |       |   |       |
| Alınan teklif                              | Hayır                         |       |   |       |
| Verilen teklif                             | Hayır                         |       |   |       |
| Proforma alınan sipariş                    | Hayır                         |       |   |       |
| Proforma verilen sipariş                   | Hayır                         |       |   |       |
| 🛋 Alınan sipariş                           | Hayır                         |       | - |       |
| Verilen sipariş                            | Hayır<br>Evet                 |       |   | ~     |
|                                            | Kaynak evrak onaylı ise hayır |       |   | Sakla |

Kullanıcı onay tanımları (097551) isimli menü eklenmiştir. Seçilen kullanıcının, hangi evrakları onaylayabileceği, limiti ve yetkisi buradan tanımlanmaktadır.

| 🛐 Onaylayabileceği kayıtlar(SATI | N ALMA SON ONAYLAY | an amír)     |                                               |                                                       |                  |  |  |  |  |  |  |
|----------------------------------|--------------------|--------------|-----------------------------------------------|-------------------------------------------------------|------------------|--|--|--|--|--|--|
| 0 🖬 💁 🖻 🙆                        |                    |              |                                               |                                                       |                  |  |  |  |  |  |  |
| Kayıt tipi                       | Onaylayabilir?     | Limiti (TL)  | Yetki tipi                                    | Kendisinden önce<br>kaç kişinin<br>onayından geçmeli? | ^                |  |  |  |  |  |  |
| Satınalma talebi                 | <b>⊻</b>           | 0,00         | Limitine kadar onaylayabilir+Onayı yeterlidir | 0                                                     |                  |  |  |  |  |  |  |
| Alınan teklif                    | ₹                  | 1.000.000,00 | Limitine kadar onaylayabilir+Onayı yeterlidir | 2                                                     |                  |  |  |  |  |  |  |
| Verilen teklif                   | ✓                  | 1.000.000,00 | Limitine kadar onaylayabilir+Onayı yeterlidir | 2                                                     |                  |  |  |  |  |  |  |
| Proforma alınan sipariş          |                    | 1.000.000,00 | Limitine kadar onaylayabilir+Onayı yeterlidir | 2                                                     |                  |  |  |  |  |  |  |
| Proforma verilen sipariş         |                    | 1.000.000,00 | Limitine kadar onaylayabilir+Onayı yeterlidir | 2                                                     |                  |  |  |  |  |  |  |
| Alınan sipariş                   | ₹                  | 1.000.000,00 | Limitine kadar onaylayabilir+Onayı yeterlidir | 2                                                     |                  |  |  |  |  |  |  |
| Verilen sipariş                  |                    | 1.000.000,00 | Limitine kadar onaylayabilir+Onayı yeterlidir | 2                                                     | <b>_</b>         |  |  |  |  |  |  |
| <                                |                    |              |                                               |                                                       | >                |  |  |  |  |  |  |
|                                  |                    |              |                                               | Sakla                                                 | X<br>Si <u>I</u> |  |  |  |  |  |  |
|                                  |                    |              |                                               |                                                       |                  |  |  |  |  |  |  |

Yeşil çerçeve içine alınan "Kendisinden önce kaç kişinin onayından geçmeli" alanında örneğin yukarıdaki şekilde 2 yazılmış ise bu kullanıcıdan önce iki kullanıcının da onaylaması durumunda ilgili evraklar bu kullanıcı tarafından onaylanabilecektir.

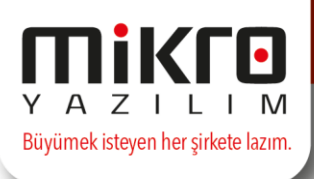

Kullanıcıların ast üst durumlarının belirlenmesi için, personel sicil kartlarındaki "Sistem kullanıcı no" alanlarına bilgi girilmiş olmalıdır.

| Sistem Kullanıcı No. 2 ? |  |
|--------------------------|--|

Ayrıca ilgili personelin sicil kartında Detay bilgileri sekmesinde İdari amir kodu alanında personelin idari amirinin seçilmiş olması gereklidir.

| 🕅 STP01 / SATIN ALMA   | PERSONELÍ                      |        |                           |                          |                          |
|------------------------|--------------------------------|--------|---------------------------|--------------------------|--------------------------|
| 0 🖬 🖾 📶                |                                |        |                           |                          |                          |
| Personel tanıtım kartı | Personel adres ve telefon bilg | gileri | Personel Kimlik Bilgileri | Personel Nüfus Bilgileri | Personel Ücret Bilgileri |
| İdari amir kodu        |                                | AMR0   | 1                         | ?                        |                          |
| İdari amir adı         | <u>-</u>                       | SATIN  | ALMA 1 NOLU AMIR          |                          | ?                        |
| İdari amir soyadı      |                                |        |                           |                          | ?                        |
|                        |                                |        |                           |                          |                          |

Satın alma modülümüze Evrak Onaylama Operasyonları menüleri eklenmiştir.

Evrak onaylama Operasyonları

Evrak onaylama operasyonu (023060) menüsünden sisteme giren kullanıcının onaylayabileceği evraklar bu ekranda listelenecektir.

| μ   | Evrak onayl     | ama operas                 | yonu (023060)    |           |          |      |       |               |            |        |          |                              |               |                           |                          |                          |                          | ۰ | 23 |
|-----|-----------------|----------------------------|------------------|-----------|----------|------|-------|---------------|------------|--------|----------|------------------------------|---------------|---------------------------|--------------------------|--------------------------|--------------------------|---|----|
| Gö  | irünüm Al       | ctarı <u>m</u> Ya <u>z</u> | gici Ragor Yö    | netim C   | perasyon |      |       |               |            |        |          |                              |               |                           |                          |                          |                          |   |    |
| 1   | 2 🦻 🚍           | <b>1</b>                   | lik 🖗 💷 🕻        | a 🎨 🛛     | 9° 🖪 🛙   |      | 1 📎 🗄 | s 🖪 -         | ol 🔓       |        |          |                              |               |                           |                          |                          |                          |   | 1  |
| ĺlk | tarih 01.0      | 01.2017                    | ? Son tar        | ih 31.12  | 2.2017   | ?    |       |               |            |        |          |                              |               |                           |                          |                          |                          |   |    |
|     | EVRAK<br>TARİHİ | TESLİM<br>TARİHİ           | EVRAK TİPİ       | TİPİ      | CINSI    | SERİ | SIRA  | SAHİP<br>KODU | SAHIP İSMİ | MİKTAR | TUTAR    | ANA<br>DÖVİZ<br>NET<br>TUTAR | AÇIKLAMA<br>1 | TARAFINIZDAN<br>ONAYLANDI | ONAYLAYAN KULLANICI<br>1 | ONAYLAYAN<br>KULLANICI 2 | ONAYLAYAN<br>KULLANICI 3 |   |    |
|     | 7.02.2017       | 7.02.2017                  | Satınalma talebi | Temin     |          |      | 1     |               |            | 310,00 | 0,00     | 0,00                         |               |                           | SATIN ALMA PERSONELÍ     |                          |                          |   |    |
| •   | 23.02.2017      | 23.02.2017                 | Alınan sipariş   | Talep     | Normal   |      | 1     | M1            | LÍDER A.Ş. | 11,00  | 1.200,00 | 1.416,00                     |               |                           |                          |                          |                          |   |    |
|     | 6.03.2017       | 6.03.2017                  | Verilen teklif   | Talep     |          |      | 2     | M1            | LÍDER A.Ş. | 1,00   | 1.500,00 | 1.770,00                     |               |                           |                          |                          |                          |   |    |
|     |                 |                            |                  |           |          |      |       |               |            |        |          |                              |               |                           |                          |                          |                          |   |    |
| Kay | nt sayısı:      | 3                          | Süre:            | 0,0470 sn |          |      |       |               |            |        |          |                              |               |                           |                          |                          |                          | _ |    |

Evrak onay iptali operasyonu (023061) menüsünden sisteme giren kullanıcının daha önce onayladığı evraklar bu ekranda listelenecektir. Operasyon sekmesinde yer alan Seçili satırlarda onay iptal et butonu kullanılarak daha önce yapılmış onay işlemi iptal edilebilecektir.

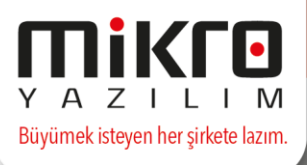

Evrak izleme ekranı (023062) menüsü ile ise sisteme giren kullanıcı için, yukarıdaki 2 menüde listelenen kayıtların hepsinin bir arada olduğu ekrandır. Bu menüden onaylama veya iptal yapılamaz. Evrakları topluca listeleme amacıyla kullanılabilecektir.

| μ                                    | 🛛 Evrak idems ekran (02366) 🔅 🖸 💈            |            |                  |           |        |               |      |               |               |        |          |                              |                           |                          | 53                           |                               |  |
|--------------------------------------|----------------------------------------------|------------|------------------|-----------|--------|---------------|------|---------------|---------------|--------|----------|------------------------------|---------------------------|--------------------------|------------------------------|-------------------------------|--|
| Görünüm Aktarım Yapıcı Rapor Yönetim |                                              |            |                  |           |        |               |      |               |               |        |          |                              |                           |                          |                              |                               |  |
| 1                                    |                                              |            |                  |           |        |               |      |               |               |        |          |                              |                           |                          |                              | 1                             |  |
| iik t                                | Ak tanih 01.01.2017 ? Son tanih 31.12.2017 ? |            |                  |           |        |               |      |               |               |        |          |                              |                           |                          |                              |                               |  |
| •                                    | EVRAK<br>TARİHİ                              | TESLIM     | EVRAK TIPI       | TIPI      | CINSI  | SERJ          | SIRA | SAHIP<br>KODU | SAHIP<br>İSMİ | MIKTAR | TUTAR    | ANA<br>DÖVİZ<br>NET<br>TUTAR | TARAFINIZDAN<br>ONAYLANDI | ONAYLAYAN KULLANICI<br>1 | ONAYLAYAN KULLANICI 2        | ONAYLAYAN KULLANICI 3         |  |
| •                                    | 7.02.2017                                    | 7.02.2017  | Satinalma talebi | Temin     |        | ana ny harana | 1    |               |               | 310,00 | 0,00     | 0,00                         | 101                       | SATIN ALMA PERSONEL      |                              |                               |  |
|                                      | 8.02.2017                                    | 8.02.2017  | Verilen siparis  | Temin     | Normal |               | 2    | STN           | SATICI01      | 2,00   | 600,00   | 654,00                       | and Marcon                | SATIN ALMA PERSONEL      | SATIN ALMA PERSONEL 1. AMIRI | SATIN ALMA SON ONAYLAYAN AMİR |  |
|                                      | 23.02.2017                                   | 23.02.2017 | Alınan sipariş   | Talep     | Normal |               | 1    | M1            | LÍDER A.Ş.    | 11,00  | 1.200,00 | 1.416,00                     | 10                        |                          |                              |                               |  |
|                                      | 6.03.2017                                    | 6.03.2017  | Verilen teklif   | Talep     |        |               | 2    | M1            | LIDER A.S.    | 1,00   | 1.500,00 | 1.770,00                     | 12                        |                          |                              |                               |  |
|                                      |                                              |            |                  |           |        |               |      |               |               |        |          |                              |                           |                          |                              |                               |  |
| Kayı                                 | t sayısı:                                    | 4          | Süre             | 0,0470 sn |        |               |      |               |               |        |          |                              |                           |                          |                              |                               |  |

Bazı önemli hususlar:

SRV kullanıcısında yetki kısıtlaması yoktur. Tüm evrakları onaylayabilir, onayını iptal edebilir.

Evrak onaylama operasyonu (023060) menüsünden onaylama yapıldıktan sonraki süreç eskisi gibi devam etmektedir. Yani eski onay yöntemi ve evrak onaylandıktan sonra çalışan bir yapı devam ettirilmektedir.

Evrak onaylama operasyonu (023060) menüsü eklenmiştir. Sisteme giren kullanıcı için, onaylayabileceği evraklar bu ekranda listelenecektir.

**\*\*\***Not : Yapılan bu düzenleme sadece 9000 serisi programlarımız içerisinde yer almaktadır.

# 39- Tam faktöring ve Mikro Yazılım Entegrasyonu ile Kullanıcılarımız için yeni bir hizmetimiz devreye alınmıştır.

Mikro Yazılım kullanıcılarımız için tek tuşla anında çek sorgulama dönemi, Tam Faktöring Tam'a Sor uygulaması ile sağlanacaktır.

Artık çek raporu, risk raporu gibi detaylı bilgileri analiz etmeye çalışmanıza gerek kalmayacaktır. Tam faktöringin güçlü skorlama tecrübesi, 1000'e yakın kriteri inceleyerek yüksek doğruluk payıyla çekinizin riskini ve finansmana uygunluğunu değerlendirip Mikro Yazılım üzerinden size çek girişi esnasında anında dönüş yapılmasına olanak sağlayacaktır.

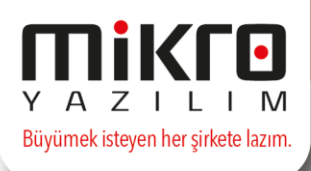

Mikro Yazılım Tam'a Sor iş birliğinin avantajları şunlardır:

- Tek tuşla çek sorgulayabilir, saniyeler içinde sonucu görebilirsiniz.
- Çekinizin finansmana uygunluğunu ve risk durumunu anında görüntüleyebilirsiniz, operasyonel risklerinizi azaltabilirsiniz.
- Karmaşık finansal raporları analiz etmeye çalışmak yerine Tam'a Sor desteği ile çekin risk durumunu test edebilirsiniz. Çeklerinizin dolaşımda olup olmadığını görüntüleyebilirsiniz.
- Şubeye gitmeden anında ön onay bilgisine ulaşabilir, zaman kazanabilirsiniz. Ön onay sonucuna göre faktöring işlemlerinizi Tam Faktöring ile gerçekleştirebilirsiniz.

Çeki TAM'a sorgulatma uygulaması ile ilgili uygulama detaylarına aşağıdaki linkde yer alan dokuman ile ulaşabilirsiniz ;

https://youtu.be/PGar5TgtHgA

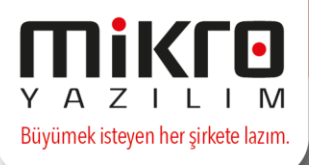

08.03.2017 tarihli ve 15.16b versiyon numarasına sahip programların güncellemesi için, http://crm.mikro.com.tr ye alternatif indirme linkleri aşağıdadır.

Güncelleme hizmetine sahip değilseniz alternatif güncelleme linklerini de kullanmayınız. Güncelleme hizmetine sahip olduğunuzu, kuruluş programına girip Mikro Asistan kaydı (504002) menüsünü açtıktan sonra Online hizmetler bitiş tarihinizin günün tarihi ve sonrası olduğunu teyit ediniz.

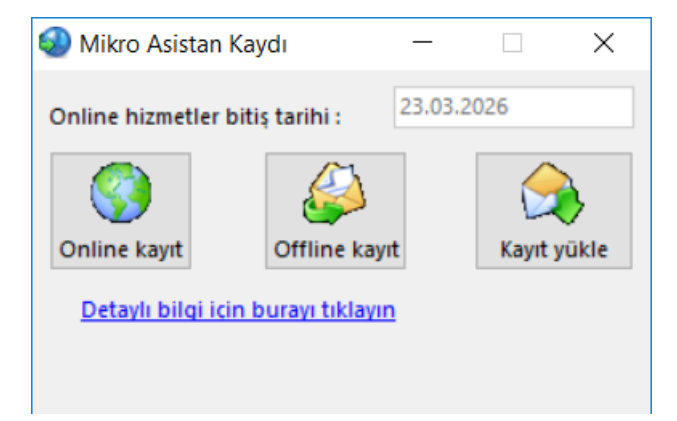

Mikro Asistan Kaydınız ile ilgili detaylı bilgi için 0216 544 20 00 /5'i tuşlayarak Mikro Asistan Hattımızdan bilgi edinebilirsiniz.

#### Series 9000 için,

https://drive.google.com/open?id=0BxxHtiacQqNdQ1VWWmxJUkJvMms

Standart Seri için,

https://drive.google.com/open?id=0BxL1JwMei57iVXBNb0dLdWJ5bWM

Ekonomik Seri için,

https://drive.google.com/open?id=0B-C9XLAgPeEea05LMUZ2T0hJeWc

Yardım Kurulum Dosyaları için,

https://drive.google.com/open?id=0BxxHtiacQqNdaVUyNWJNNXU0azQ

adreslerinden kullanmış olduğunuz seriye ait kurulum programlarını indirebilirsiniz.

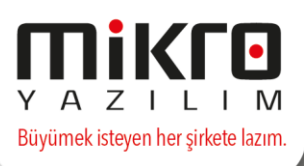

Uygulamalar hakkında detaylı bilgi, soru ve ek bilgi talepleriniz için 0216 544 20 00 destek hattımıza ulaşabilir, crm.mikro.com.tr adresimizde destek sekmesinden maillerinizi bize iletebilirsiniz.

Teknik düzenlemeler

Tablo (Tables), görünüm (views), fonkiyon (functions), stored prosedure değişikliklerinin yer aldığı Teknik düzenlemelere aşağıdaki linkde yer alan dokumanda görebilirsiniz ;

https://drive.google.com/open?id=0BxxHtiacQqNdWWhHZ3ZsNDY5Zjg